# MAAS "METAL AS A SERVICE"

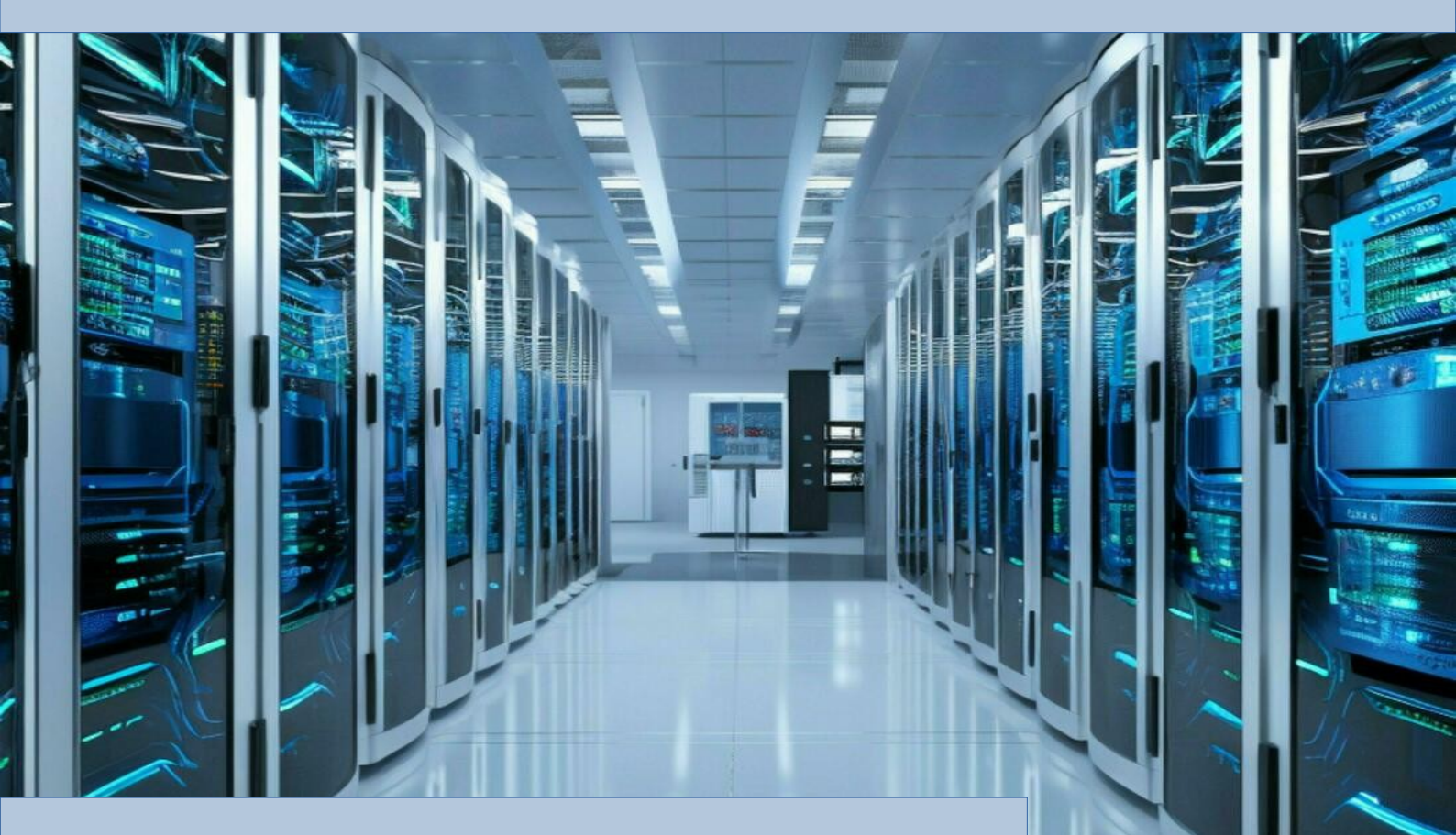

FRANCISCO JAVIER CRUCES DOVAL

PROYECTO INTEGRADO

Administración de Sistemas Informaticos en Red

Junio 2024 IES Gonzalo Nazareno

# Índice

| 1.Descripción del proyecto                        | 4          |
|---------------------------------------------------|------------|
| 1.1 Tecnologías que se van a utilizar             | 4          |
| 1.2 Resultados que se esperan obtener             | 5          |
| 1.2.1 Automatización del Aprovisionamiento        | 5          |
| 1.2.2 Personalización mediante Cloud-init         | 5          |
| 1.2.3 Mantenimiento de un Inventario Actualizado  | 5          |
| 2. Fundamentos teóricos y conceptos               | 6          |
| 2.1 Metal as a service.                           | 6          |
| 2.2 PXE                                           | 7          |
| 2.3 TFTP                                          | 8          |
| 2.4 Cloud-init                                    | 9          |
| 2.5 Commissioning                                 | 10         |
| 2.6 Juiu                                          | 11         |
| 2.7 Ansible                                       | 12         |
| 3. Preparación del escenario                      | 13         |
| 3.1 Creación de la maguina virtual en Proxmox     | 13         |
| 3.2 Configuración de red de la maguina virtual    | 14         |
| 3.3 Instalación de MAAS                           | 15         |
| 3.3.1 Añadir repositorios                         | 15         |
| 3.3.2 Creación de un usuario administrador.       | 15         |
| 3.3.3 Configuración inicial web                   | 16         |
| 3.4 Configuración del servicio DHCP               | 20         |
| 4 Despliegue de imágenes de MAAS en Proxmox       | <u>-</u> ° |
| 4.1 Introducción                                  |            |
| 4 2 Creación de la maquina virtual en proxmox     | 22         |
| 4.3 Añadir la maquina a MAAS                      | 22         |
| 4 4 Explorando la interfaz gráfica de MAAS        | 27         |
| 4 4 1 Network                                     | 27         |
| 4 4 2 Storage                                     | 28         |
| 4 4 3 PCI Devices                                 | 20         |
| 4 4 4 IISB                                        | 20         |
| 4.45 Commissioning                                | 30         |
| 4.4.5 Commissioning                               | 31         |
| 4 4 7 I ogs                                       | 32         |
| 1/18 Configuración                                | 22         |
| 4.5 Commissioning                                 | 3/         |
| 4.5 Commissioning                                 | 36         |
| 4.0 Instalación de la instalación                 | 38         |
| 5. Desplique de cluster de las con MAAS y Ansible |            |
| 5.1 Introducción                                  | 40<br>//   |
| 5.2 Croación de las maguinas en Dreymoy           | 40<br>//1  |
| 5.2 Creación de las inaquinas en Proxinox         | 41<br>//   |
| 5.4 Commissioning                                 | 4Z         |
| 5.5 Instalación porsonalizada con cloud init      | 44<br>1C   |
| 5.6 Instalación do k2s con Ansible                | 40<br>10   |
| 5.7 Desplique de la aplicación de enquestas       | ,49<br>בח  |
|                                                   |            |

#### MAAS METAL AS A SERVICE

| 6. | Conclusiones | 55 |
|----|--------------|----|
| 7. | Bibliografía | 56 |

# 1.Descripción del proyecto

El propósito de este proyecto es simplificar y optimizar el despliegue de sistemas operativos en hardware real en entornos con una gran cantidad de máquinas físicas utilizando la herramienta MAAS. La cual nos ayuda a automatizar la configuración y el despliegue de servidores físicos, ofreciendo una solución eficiente para la gestión de infraestructuras a gran escala , reduciendo tanto el tiempo como los costos operativos.

## 1.1 Tecnologías que se van a utilizar

A lo largo del proyecto se utilizaran las siguientes tecnologías :

- Maquinas virtuales : Como sistema de virtualización utilizare KVM/QEMU y estará hospedado en Proxmox.
- Linux bridges : Utilizaremos para interconectar en la misma red las diferentes maquinas del escenario
- PXE : Para el arranque y la provisión de sistemas operativos en máquinas sin sistema operativo
- DHCP : Para la asignación automática de direcciones IP y otros parámetros de red.
- GitHub : Nos permitirá mantener controles de versiones de los ficheros cloud-init.
- Cloud-init : Sirve para realizar tareas como la configuración de red, la instalación de paquetes y la ejecución de scripts personalizados, asegurando un despliegue consistente y automatizado.
- Packer : Utilizaremos para generar imágenes personalizadas para añadirlas a MAAS.

#### **1.2 Resultados que se esperan obtener**

El objetivo principal del proyecto es automatizar el proceso de aprovisionamiento de sistemas operativos en hardware físico de manera similar a cómo se hace con máquinas virtuales. Esto implica la creación de un flujo de trabajo eficiente y automatizado que permita desplegar sistemas operativos en servidores físicos de forma rápida y consistente.

#### 1.2.1 Automatización del Aprovisionamiento

La automatización del aprovisionamiento garantizará que los sistemas operativos se instalen de manera coherente y sin intervención manual. Esto se logrará mediante el uso de herramientas como MAAS (Metal as a Service), que permiten la gestión remota y centralizada de los recursos de hardware.

#### 1.2.2 Personalización mediante Cloud-init

El uso de Cloud-init permitirá la personalización de las instalaciones de sistemas operativos de acuerdo con requisitos específicos. Cloud-init es una herramienta ampliamente utilizada en entornos de nube que facilita la configuración automática de instancias virtuales y físicas. Esto incluye la configuración de usuarios, contraseñas, claves SSH, redes, almacenamiento y otras opciones de configuración del sistema operativo.

#### 1.2.3 Mantenimiento de un Inventario Actualizado

Uno de los beneficios clave del proyecto será mantener un inventario actualizado de los sistemas desplegados. Esto proporcionará visibilidad sobre el estado y la configuración de cada sistema, lo que facilitará la gestión y el mantenimiento continuo. El inventario incluirá detalles como la, su estado operativo, la configuración de hardware y software, y otra información relevante para la administración del sistema.

## 2. Fundamentos teóricos y conceptos

## 2.1 Metal as a service

Metal as a Service (MAAS) es una solución de administración de infraestructura física que convierte servidores físicos en recursos virtualizados fáciles de gestionar y usar. MAAS permite a los administradores de sistemas y desarrolladores tratar servidores físicos de la misma manera que se tratan las máquinas virtuales en la nube, proporcionando una plataforma automatizada para la implementación y gestión de hardware.

Este nuevo concepto introducido por Canonical nos permite tener una serie de beneficios al usarlo :

- Eficiencia: Automatiza tareas repetitivas y complejas de despliegue de hardware, ahorrando tiempo y reduciendo errores humanos.
- **Escalabilidad**: Facilita el escalado horizontal al permitir la rápida implementación de nuevos servidores físicos según sea necesario.
- **Flexibilidad**: Soporta múltiples sistemas operativos y configuraciones de hardware, adaptándose a diversas necesidades empresariales y de desarrollo.
- **Visibilidad y control**: Proporciona una vista unificada de todos los recursos físicos disponibles y su estado, mejorando la gestión y utilización de los activos de hardware.

MAAS implementa todas las características estándar de una nube pública, como los metadatos de instancias y cloud-init. Sus clientes obtienen un control completo sobre la máquina desplegada.

Canonical creó cloud-init y lidera el proyecto a nivel mundial; aseguramos que MAAS proporciona una experiencia de nube de primera clase para servidores físicos basados en arquitecturas x86, ARM64, POWER y Z.

## 2.2 PXE

PXE (Preboot eXecution Environment) es un entorno estándar para el arranque de una maquina mediante una red, en lugar de hacerlo desde un dispositivo de almacenamiento local como un disco duro, una unidad SSD o una unidad USB. PXE permite que una maquina, conocida como cliente PXE, descargue y ejecute una imagen del sistema operativo desde un servidor remoto.

Este protocolo tiene el siguiente funcionamiento :

- 1. **Solicitud DHCP:** Al encenderse, la computadora cliente PXE envía una solicitud DHCP para obtener una dirección IP y la ubicación del servidor PXE.
- 2. **Respuesta del Servidor DHCP/PXE:** El servidor DHCP responde con una dirección IP y la ubicación del servidor TFTP, donde se encuentra la imagen de arranque.
- 3. **Descarga de la Imagen de Arranque:** El cliente PXE descarga la imagen de arranque desde el servidor TFTP.
- 4. **Ejecución de la Imagen de Arranque:** Una vez descargada, la imagen de arranque se ejecuta y el sistema operativo se carga en la memoria de la computadora cliente.

Al utilizar este protocolo en nuestra red nos permite obtener una serie de ventajas :

- Eficiencia: Simplifica la administración y el despliegue de sistemas operativos en múltiples máquinas.
- **Reducción de Costos:** Reduce la necesidad de medios físicos de instalación y el tiempo de configuración manual.
- **Flexibilidad:** Permite un despliegue rápido y fácil de sistemas operativos, facilitando la gestión de entornos dinámicos y escalables.

## 2.3 **TFTP**

TFTP (Trivial File Transfer Protocol) es un protocolo de red simple para la transferencia de archivos entre computadoras. Se diseñó para ser fácil de implementar y usar, lo que lo hace adecuado para aplicaciones donde se necesita una transferencia de archivos básica y rápida, sin las características más complejas de otros protocolos como FTP (File Transfer Protocol).

Las características principales de TFTP son :

- Simplicidad: TFTP es un protocolo extremadamente simple en comparación con otros protocolos de transferencia de archivos. Utiliza el protocolo UDP (User Datagram Protocol) en lugar de TCP (Transmission Control Protocol), lo que reduce la complejidad de la implementación.
- Uso de UDP: Al usar UDP, TFTP no tiene control de flujo, control de errores, o gestión de conexiones como TCP. Esto significa que es más rápido, pero también menos robusto en entornos con alta pérdida de paquetes o problemas de red.
- **Operaciones Básicas:** TFTP soporta solo un conjunto limitado de operaciones, incluyendo la lectura y escritura de archivos. No tiene características avanzadas como autenticación, cifrado o comandos de directorio.
- Tamaño de Archivo Limitado: Originalmente, TFTP tenía limitaciones en el tamaño máximo de archivo que podía transferir debido a su uso de un tamaño de bloque fijo y la falta de extensiones para manejar archivos grandes. Sin embargo, se han implementado extensiones para superar estas limitaciones en implementaciones modernas.

## 2.4 Cloud-init

Cloud-init es una solución de configuración inicial para instancias de máquinas virtuales en la nube. Su principal función es automatizar el proceso de configuración de estas instancias durante su arranque inicial, permitiendo que las máquinas virtuales se configuren de acuerdo con las necesidades específicas del entorno o de la aplicación.

Las principales características de este son :

- Automatización de Configuración: Cloud-init permite automatizar una variedad de tareas de configuración, como la configuración de red, la instalación de paquetes, la configuración de usuarios y la ejecución de scripts personalizados.
- **Soporte Multiplataforma:** Es compatible con una amplia gama de sistemas operativos, incluyendo diversas distribuciones de Linux (como Ubuntu, CentOS, RHEL, Debian) y algunos sistemas operativos basados en Unix.
- Personalización de Imágenes: Permite que las imágenes de máquinas virtuales sean personalizadas para adaptarse a los requisitos específicos de la organización o del entorno de despliegue.
- Múltiples Fuentes de Datos: Cloud-init puede obtener datos de configuración de múltiples fuentes, como metadatos de la nube, configuraciones predefinidas y sistemas de archivos locales.
- **Modularidad:** Está compuesto por varios módulos que realizan tareas específicas. Estos módulos pueden ser habilitados o deshabilitados según las necesidades, proporcionando una gran flexibilidad en la configuración.

## 2.5 Commissioning

Commissioning en el contexto de Metal as a Service (MAAS) se refiere al proceso de preparación y configuración inicial de un servidor físico antes de que esté disponible para su uso. Durante el commissioning, MAAS realiza una serie de pasos para asegurar que el hardware del servidor está funcionando correctamente y que está configurado de acuerdo con las especificaciones y necesidades de la infraestructura. Este proceso es crucial para garantizar que el servidor esté listo para recibir y ejecutar cargas de trabajo de manera eficiente y confiable.

Este proceso tiene un determinado orden :

- 1. **Descubrimiento de Hardware :** MAAS detecta y cataloga todos los componentes de hardware del servidor, incluyendo CPU, memoria, discos, interfaces de red y otros dispositivos.
- 2. **Pruebas de Hardware :** Se realizan pruebas de diagnóstico para verificar la salud y el rendimiento del hardware, asegurando que no haya fallos ni problemas que puedan afectar su funcionamiento.
- 3. **Configuración de Red MAAS :** configura las interfaces de red del servidor, asegurando que pueda comunicarse correctamente con la red de gestión y otros recursos.
- 4. **Instalación de Software Básico :** Se instala un sistema operativo ligero y se ejecutan scripts de configuración inicial para preparar el servidor para su uso posterior.
- 5. **Captura de Datos de Inventario :**MAAS recoge y almacena información detallada del inventario del hardware, incluyendo números de serie, modelos de componentes y otros detalles relevantes.
- 6. **Aplicación de Configuraciones Personalizadas :** Cualquier configuración personalizada especificada por el administrador, como particionamiento de discos o configuraciones de red específicas, se aplica durante este paso.

## 2.6 Juju

Juju es una poderosa herramienta de orquestación de servicios desarrollada por Canonical, la misma empresa detrás de Ubuntu. Diseñada para facilitar el despliegue, la gestión y la escala de aplicaciones en entornos de nube, Juju utiliza un modelo basado en charms, que son paquetes de código y configuración necesarios para desplegar y gestionar servicios de software. Con Juju, los administradores pueden automatizar tareas complejas de configuración y mantenimiento, logrando un entorno más eficiente y menos propenso a errores.

Una de las integraciones más destacadas de Juju es con MAAS, la combinación de ambas proporciona un potente entorno híbrido que facilita la administración de infraestructuras físicas y virtuales.

Utilizar Juju ofrece una serie de ventajas significativas, especialmente en entornos de TI donde la eficiencia, la escalabilidad y la automatización son cruciales.

Entre las principales ventajas destacan :

- Automatización del Despliegue: Juju permite automatizar el despliegue de aplicaciones y servicios, reduciendo significativamente el tiempo y el esfuerzo necesarios para configurar entornos complejos. Mediante el uso de charms, Juju encapsula las mejores prácticas y configuraciones necesarias, facilitando un despliegue rápido y eficiente.
- Gestión Simplificada: Con Juju, la gestión de aplicaciones y servicios se simplifica enormemente. Los administradores pueden controlar y supervisar todos los aspectos de sus aplicaciones desde una única interfaz, gestionando dependencias, configuraciones y actualizaciones de manera centralizada.
- **Reducción de Errores Humanos:** Al automatizar muchas de las tareas repetitivas y complejas asociadas con el despliegue y la gestión de aplicaciones, Juju reduce significativamente el riesgo de errores humanos. Esto lleva a una mayor fiabilidad y estabilidad en los entornos de TI.

## 2.7 Ansible

Ansible es una herramienta de automatización desarrollada por Red Hat. Diseñada para facilitar el despliegue, la gestión y la orquestación de aplicaciones en grandes entornos, Ansible utiliza un enfoque basado en YAML, con archivos llamados playbooks que definen el estado deseado de los sistemas.

Una de las integraciones más destacadas de Ansible es con MAAS (Metal as a Service). La combinación de ambas herramientas proporciona un entorno potente y flexible que facilita la administración de infraestructuras físicas y virtuales.

Una de las características más importantes de Ansible es su omnipotencia. Esto significa que Ansible evita la repetición de tareas previamente realizadas. Antes de ejecutar cualquier acción, Ansible verifica si esta ya se ha realizado, lo que evita redundancias ahorrando tiempo y recursos.

Entre las principales ventajas de este destacan:

- **Automatización:** Ansible permite automatizar el despliegue de aplicaciones y servicios, reduciendo significativamente el tiempo y el esfuerzo necesarios para configurar entornos complejos.
- **Reducción de Errores:** Al automatizar muchas de las tareas repetitivas y complejas asociadas con el despliegue y la gestión de aplicaciones, Ansible reduce significativamente el riesgo de errores humanos.
- **Escalabilidad:** Ansible es altamente escalable, lo que permite gestionar desde unos pocos servidores hasta miles de nodos. Esto es especialmente útil en entornos de nube y centros de datos donde la escalabilidad es una necesidad constante.
- **Integración con otras herramientas:** Ansible se integra fácilmente con una amplia variedad de herramientas y servicios. Es común que muchas empresas proporciones recetas de ejemplo para instalar sus aplicaciones .

# 3. Preparación del escenario

A continuación, se detallarán los pasos y configuraciones necesarios para establecer el entorno en el que se desarrollará este proyecto.

## 3.1 Creación de la maquina virtual en Proxmox

Para llevar a cabo este proyecto, crearemos una máquina virtual que cumpla con los requisitos mínimos necesarios para que MAAS funcione correctamente. Estos requisitos incluyen al menos un procesador de 4.5 GHz, 4 GB de RAM y 50 GB de almacenamiento.

Para asegurarnos de que esta tenga un rendimiento óptimo, asignaremos a la máquina anfitriona 8 GB de RAM, 2 núcleos de procesador y 100 GB de almacenamiento.

Además le añadiremos 2 tarjetas de red ya que utilizaremos la segunda para crear nuestro entorno y aislarlo de la red del instituto .

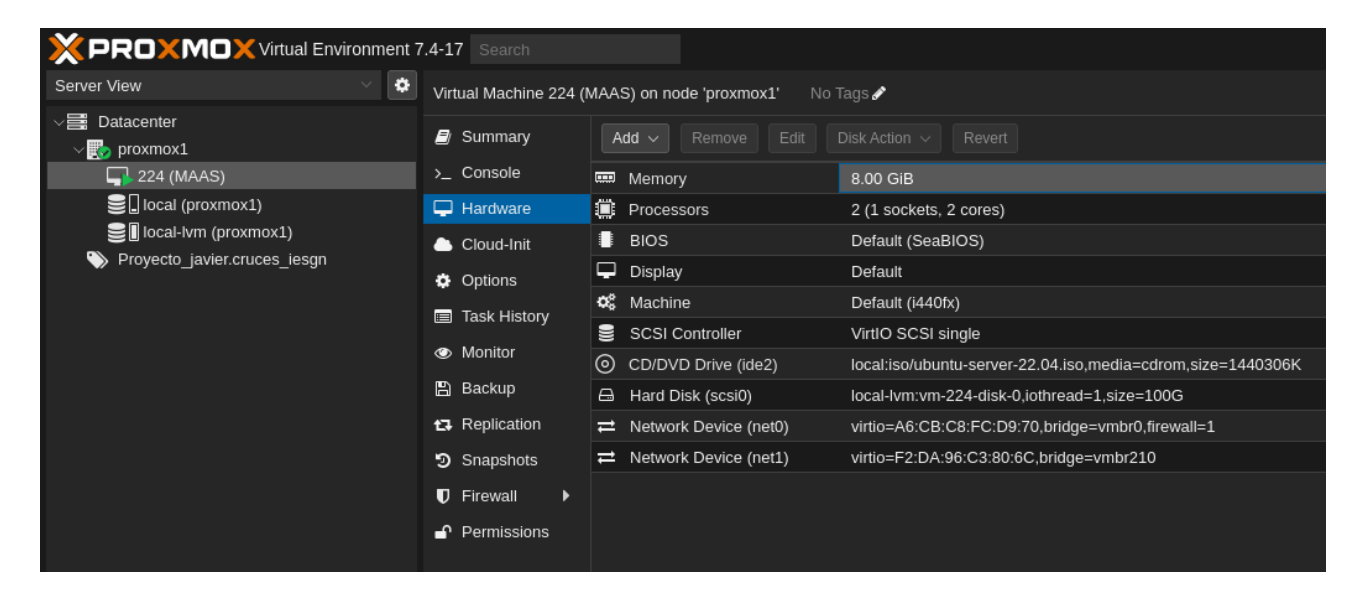

Omitiré el proceso de instalación ya que no requiere ningún paso especifico para el proyecto , esta llevara un Ubuntu Server 22.04.

#### 3.2 Configuración de red de la maquina virtual

A continuación, configuraremos ambas tarjetas de red utilizando Netplan. Una interfaz se conectará a la red externa, la cual utilizaremos para acceder a la máquina y para la conexión a Internet. La segunda interfaz será utilizada para la conexión de nuestros clientes.

Te muestro el fichero de configuración de red de la maquina :

```
javiercruces@maas-fjcd:~$ sudo cat /etc/netplan/00-installer-
config.yaml
# This is the network config written by 'subiquity'
network:
   version: 2
   ethernets
   ens18:
      dhcp4: true
   ens19:
      dhcp4: no
      addresses:
      - 192.168.77.1/24
```

Continuaremos configurando el bit de forwarding de nuestra maquina para que esta actué como router en nuestra red interna :

```
javiercruces@maas-fjcd:~$ echo "net.ipv4.ip_forward = 1" | sudo
tee -a /etc/sysctl.conf
net.ipv4.ip_forward = 1
javiercruces@maas-fjcd:~$ sudo sysctl -p
net.ipv4.ip_forward = 1
```

Para finalizar con este apartado configuraremos el SNAT y guardaremos la regla de forma permanente :

```
javiercruces@maas-fjcd:~$ sudo iptables -t nat -A POSTROUTING -s
192.168.77.0/24 -o ens18 -j MASQUERADE
javiercruces@maas-fjcd:~$ sudo iptables-save >
/etc/iptables/rules.v4
```

## 3.3 Instalación de MAAS

#### 3.3.1 Añadir repositorios

Lo primero que haremos sera añadir el repositorio de MAAS a nuestra maquina virtual.

```
javiercruces@maas-fjcd:~$ sudo apt-add-repository ppa:maas/3.4
```

A continuación actualizaremos los repositorios de nuestro sistema para que este nuevo que acabamos de añadir comience a actualizarlo nuestro sistema .

javiercruces@maas-fjcd:~\$ sudo apt update -y

Ahora instalaremos MAAS con el siguiente comando .

javiercruces@maas-fjcd:~\$ sudo apt install -y maas

Este comando se encargara de instalar todas las dependencias necesarias para el paquete y comenzara con la instalación del mismo .

#### 3.3.2 Creación de un usuario administrador

Ahora procederemos a crear un usuario administrador para MAAS. Durante este proceso, elegiremos un nombre de usuario, una contraseña, un correo electrónico y una clave pública SSH.

javiercruces@maas-fjcd:~\$ sudo maas createadmin

Username: javiercruces

Password:

Again:

Email: contacto@javiercd.es

Import SSH keys [] (lp:user-id or gh:user-id): gh:javierasping

Este usuario sera el que utilicemos posteriormente para autenticarnos en la interfaz web asi como en la CLI.

#### 3.3.3 Configuración inicial web

La herramienta nos solicitara una configuración inicial la cual podemos realizar desde la interfaz web . Si queremos acceder a la misma el formato para acceder es el siguiente "http://IP:5240/MAAS" .

| ← → C ▲ No es seguro 172.22.6.174:5240/MAAS/r/                               | 🖙 ☆ む 💷 🌒 :              |
|------------------------------------------------------------------------------|--------------------------|
| 😥 WhatsApp   ອ PLEDIN 3.0 🔥 Moodle centros 🦳 Redmine   IES 🧰 Vista general d | » 🗅 Todos los marcadores |
| MAAS                                                                         |                          |
|                                                                              |                          |
| Login                                                                        |                          |
| * Username                                                                   |                          |
| javiercruces                                                                 |                          |
| * Password                                                                   |                          |
|                                                                              |                          |
|                                                                              |                          |
| Login                                                                        |                          |
|                                                                              |                          |
|                                                                              |                          |
|                                                                              |                          |

Una vez iniciada la sesión, se nos solicitará realizar una configuración inicial del servicio. El primer paso será configurar el nombre de nuestro servidor MAAS.

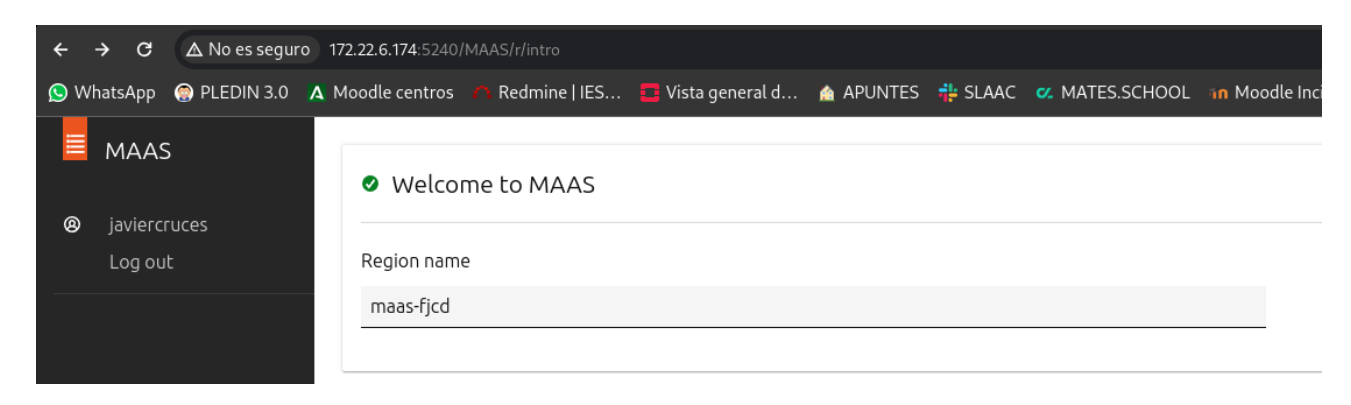

A continuación, configuraremos algunos parámetros de la red. Utilizaremos dos servidores DNS: el DNS local del instituto como servidor principal y el DNS de Cloudflare como servidor secundario. Los repositorios de archivos de Ubuntu los mantendré con la configuración predeterminada.

En el caso de que queramos utilizar otros repositorios para encontrar los paquetes cambiaremos ambos parámetros , en mi caso utilizare los servidores de Ubuntu .

Si en nuestra red contamos con un servidor proxy podremos configurarlo para que este busque en este servicio los paquetes y no sea necesario que salga a internet , pero no contamos con uno en nuestra infraestructura , así que lo dejaremos sin configurar .

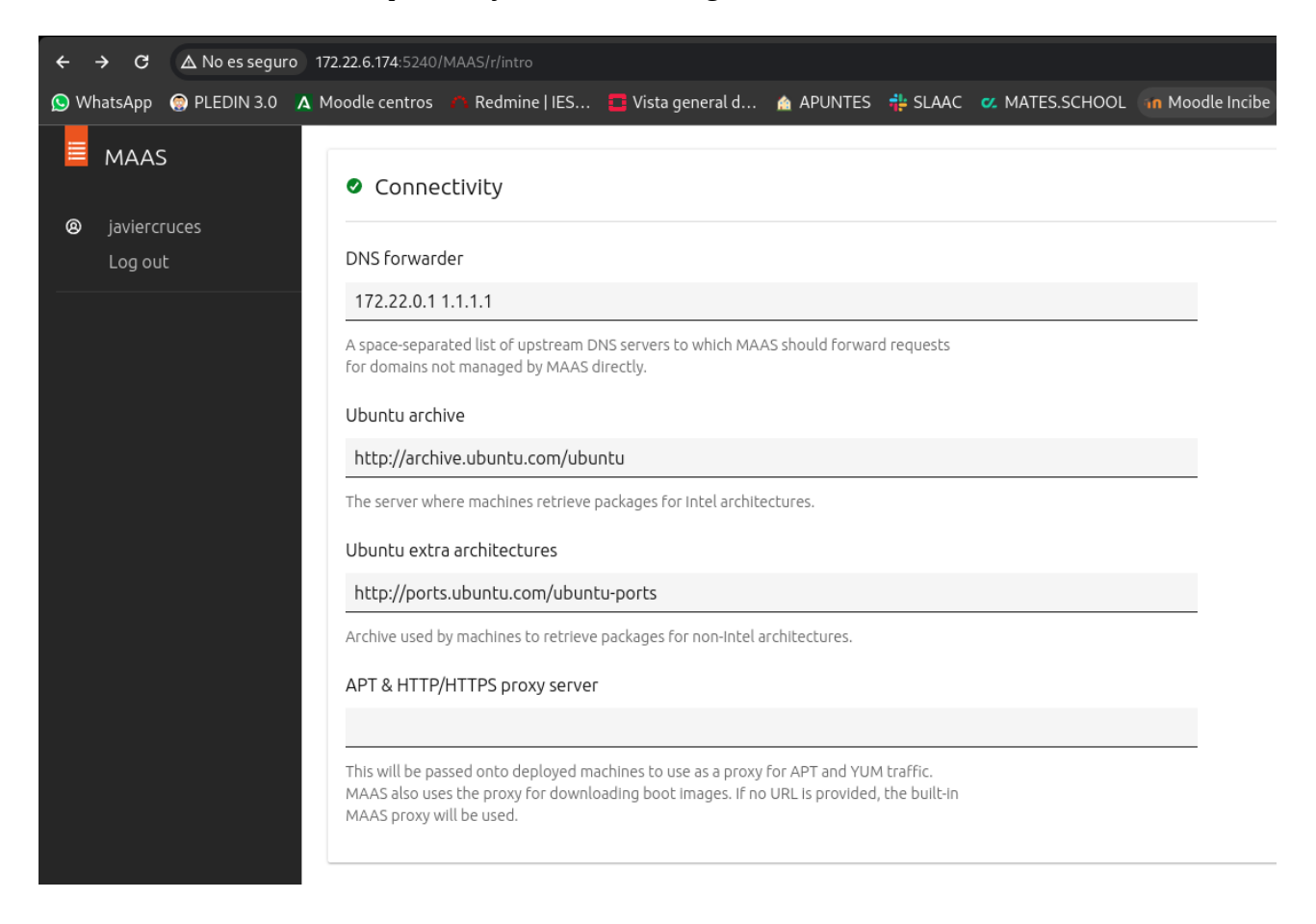

#### MAAS METAL AS A SERVICE

Continuaremos configurando las imágenes que queremos tener en nuestro MAAS, por defecto nos traerá instalada la imagen de Ubuntu 20.04 LTS. Las imágenes se irán sincronizando automáticamente con la ultima versión disponible en los repositorios.

| ← → C ▲ No es seguro 17       | 2.22.6.174:5240/MAAS/r/intro/images                                                                                      |                   |            |                                          |                             |                              |         |  |  |  |
|-------------------------------|----------------------------------------------------------------------------------------------------|-------------------|------------|------------------------------------------|-----------------------------|------------------------------|---------|--|--|--|
| 🚫 WhatsApp   @ PLEDIN 3.0 🗛 M | 100dle centros 🛛 🙆 Redmine   IES 🧧 Vista ç                                                                               | general d 🛕 APUNT | ES 💠 SLAAC | C MATES.SCHOOL In Mood                   | le Incibe 🛛 🖷 Epic Games St | 🛥 Prime Gaming 🛛 🛚 Iniciar s | sesión: |  |  |  |
| MAAS                          | Images                                                                                                    |                   |            |                                          |                             |                              |         |  |  |  |
| Ø javiercruces<br>Log out     | Showing images synced from <b>ma</b>                                                                                     | as.io             |            |                                          |                             |                              |         |  |  |  |
|                               | Select images to be imported and kept in sync daily. Images will be available for deploying to machines managed by MAAS. |                   |            |                                          |                             |                              |         |  |  |  |
|                               | Ubuntu releases                                                                                                    |                   |            |                                          | Architectures for 22        | .04 LTS                      |         |  |  |  |
|                               | O 24.04 LTS                                                                                                    | ○ 23.             | 0          |                                          | amd64                       |                              |         |  |  |  |
|                               | • 22.04 LTS                                                                                                    | ○ 23.0            | )4         |                                          | arm64                       |                              |         |  |  |  |
|                               | O 20.04 LTS                                                                                                    | ○ 22.1            | 10         |                                          | 🗌 armhf                     |                              |         |  |  |  |
|                               | O 18.04 LTS                                                                                                    | O 21.             | 10         |                                          | 🗌 i386 🛈                    |                              |         |  |  |  |
|                               | O 16.04 LTS                                                                                                    | ○ 21.0            | )4         |                                          | ppc64el                     |                              |         |  |  |  |
|                               | O 14.04 LTS                                                                                                    | ○ 20.1            | 0          |                                          | s390x                       | s390x                        |         |  |  |  |
|                               | 12.04 LTS                                                                                                    |                   |            |                                          |                             |                              |         |  |  |  |
|                               |                                                                                                    |                   |            |                                          |                             |                              |         |  |  |  |
|                               | RELEASE ^                                                                                                    | ARCHITECTURE      | SIZE       | STATUS                                   |                             | LAST DEPLOYED                |         |  |  |  |
|                               | 24.04 LTS                                                                                                    | amd64             | 425.9 MB   | O Downloading 859<br>Sun, 19 May. 2024 1 | <b>%</b><br>17:29:59        | -                            |         |  |  |  |
|                               | 22.04 LTS                                                                                                    | amd64             | 1.2 GB     | O Downloading 0%<br>Sun, 19 May. 2024 1  | 17:29:59                    | -                            |         |  |  |  |
|                               | 20.04 LTS                                                                                                    | amd64             | 1.2 GB     | Sun, 19 May. 2024 1                      | 17:29:59                    | -                            |         |  |  |  |
|                               | maas-fjcd MAAS: 3.4.2                                                                                                    |                   |            |                                          |                             |                              |         |  |  |  |

En mi caso he seleccionado descargar las versiones de Ubuntu 24.04 LTS y 22.04 LTS .

Adicionalmente podremos descargarnos imágenes de CentOS, en mi caso me descargare la ultima versión :

| Other images |              |          |                            |
|--------------|--------------|----------|----------------------------|
| CentOS 8     |              |          |                            |
| CentOS 7     |              |          |                            |
|              |              |          |                            |
| RELEASE ^    | ARCHITECTURE | SIZE     | STATUS                     |
| CentOS 8     | amd64        | 655.8 MB | O Downloading 72%          |
|              |              |          | Sun, 19 May. 2024 17:42:26 |

#### MAAS METAL AS A SERVICE

Si continuamos con la configuración inicial , nos indicara que una vez que habilitemos el DHCP y el PXE podremos listar automáticamente los hosts de nuestra red y comenzar con las instalaciones automáticas .

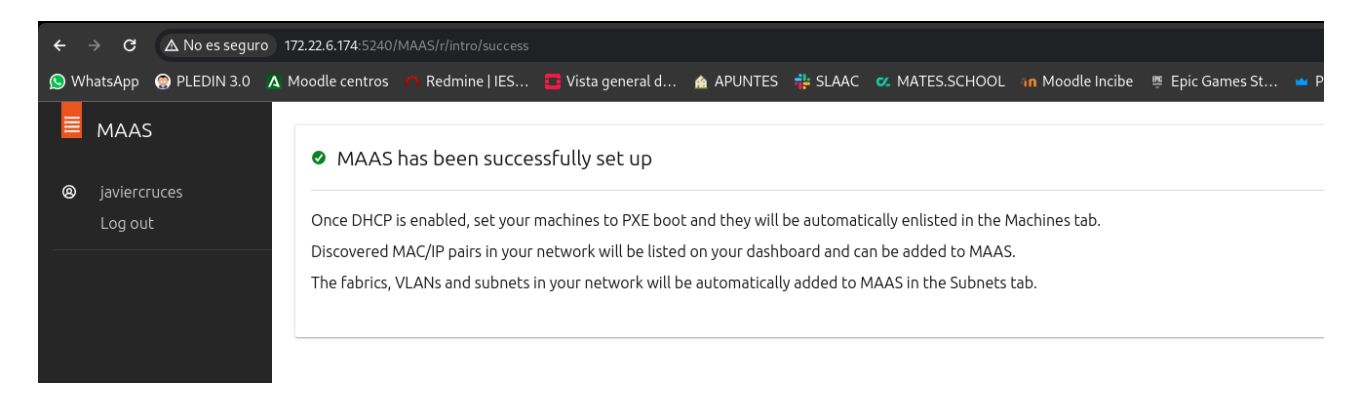

Por ultimo nos indicara si queremos añadir alguna clave publica adicional a nuestro usuario , en mi caso solo dejare una añadida .

| ÷ +  |                     | ▲ No es seguro | 0 172.22.6.174:5240/1 |                  |                       |                   |                   |               |                                                      |                                           |                           | ¢                | ∞ ☆ ᡗ = ₹ 🔍 :            |
|------|---------------------|----------------|-----------------------|------------------|-----------------------|-------------------|-------------------|---------------|------------------------------------------------------|-------------------------------------------|---------------------------|------------------|--------------------------|
| 😒 Wł | atsApp              | PLEDIN 3.0     | A Moodle centros      | n Redmine   IES  | 🗖 Vista general d     | 🏠 APUNTES 🛛 💠 SLA | AC 🛛 MATES.SCHOOI | . 🚮 Moodle In | ibe 🖉 Epic Games St                                  | 😐 Prime Gamin                             | g 🛚 🕏 Iniciar sesión:     |                  | » 🗅 Todos los marcadores |
|      | MAAS                |                | SSH keg               | ys for javiercru | ices                  |                   |                   |               |                                                      |                                           |                           |                  |                          |
| 0    | javiercr<br>Log oul |                | Add multiple          | keys from Launch | pad and Github or ent | er them manually. |                   |               |                                                      |                                           |                           |                  |                          |
|      |                     |                | Keys                  |                  |                       |                   |                   |               |                                                      |                                           |                           |                  |                          |
|      |                     |                | SOURCE                |                  |                       | ID                |                   |               | ,                                                    | EYACTIONS                                 |                           |                  |                          |
|      |                     |                | GitHub                |                  |                       | javieras          | ping              |               | 2                                                    | sh-rsa AAAAB3Nza(                         | C1y                       |                  | ŵ                        |
|      |                     |                | Source                |                  |                       |                   |                   | 1             | Before you can deploy a n<br>to the deployed machine | nachine you must impo<br>can be accessed. | rt at least one public SS | H key into MAAS, |                          |
|      |                     |                | Select source         | e                |                       |                   |                   | ~             |                                                      |                                           |                           |                  |                          |
|      |                     |                | 8 Error: Sour         | ce is required   |                       |                   |                   |               |                                                      |                                           |                           |                  |                          |
|      |                     |                | About SSH ke          | eys              |                       |                   |                   |               |                                                      |                                           |                           |                  |                          |
|      |                     |                |                       |                  |                       |                   |                   |               |                                                      |                                           |                           |                  | Import SSH key           |
|      |                     |                |                       |                  |                       |                   |                   |               |                                                      |                                           |                           | Skip us          | er setup Finish setup    |

Con esto hemos finalizado la configuración inicial de MAAS.

## 3.4 Configuración del servicio DHCP

A continuación vamos a proceder a configurar el DHCP para nuestra red interna , en el proceso de instalación tendremos instalado el servidor isc-dhcp-server , ya que viene contenido en el metapaquete de MAAS .

Lo primero que haremos sera decirle al servicio en que interfaces queremos que funcione, en mi caso la interfaz ens19.

```
javiercruces@maas-fjcd:~$ sudo cat /etc/default/isc-dhcp-server |
grep -v '#'
INTERFACESv4="ens19"
INTERFACESv6=""
```

Lo siguiente sera hacer la propia configuración para nuestra red , en mi caso es la siguiente :

```
javiercruces@maas-fjcd:~$ sudo cat /etc/dhcp/dhcpd.conf | grep -v
'#'
default-lease-time 600;
max-lease-time 7200;
ddns-update-style none;
subnet 192.168.77.0 netmask 255.255.255.0 {
  range 192.168.77.100 192.168.77.200;
  option routers 192.168.77.1;
  option subnet-mask 255.255.255.0;
  option domain-name-servers 172.22.0.1, 1.1.1.1;
  option broadcast-address 192.168.77.255;
  filename "pxelinux.0";
  next-server 192.168.77.1;
```

}

En la configuración anterior hemos declarado el servicio DHCP en la red 192.168.77.0/24 , en la cual he decidido que el rango de direcciones que se repartirán sera de la 192.168.77.100 a la 192.168.77.200.

La puerta de enlace de esta red es la 192.168.77.1 y los DNS configurados son 172.22.0.1 y 1.1.1.1 .

Lo mas importante son los 2 últimos parámetros ya que con estos nos permitirá indicar en nuestra red donde se encuentra el servidor TFTP y el nombre del fichero que tenemos que pedir , lo cual nos permitirá arrancar por red y utilizar MAAS .

Por ultimo solo nos queda reiniciar el servicio para que comience a aplicarse la nueva configuración en la red :

javiercruces@maas-fjcd:~\$ sudo systemctl restart isc-dhcp-server

#### Una vez reiniciado, vamos a comprobar que el servicio este corriendo:

javiercruces@maas-fjcd:~\$ sudo systemctl status isc-dhcp-server

• isc-dhcp-server.service - ISC DHCP IPv4 server

Loaded: loaded (/lib/systemd/system/isc-dhcp-server.service; enabled; vendor preset: enabled)

Active: active (running) since Mon 2024-05-20 17:13:10 UTC; 17h ago

Docs: man:dhcpd(8)

Main PID: 32279 (dhcpd)

Tasks: 4 (limit: 9389)

# 4. Despliegue de imágenes de MAAS en Proxmox

## 4.1 Introducción

En esta sección, realizaremos el despliegue de una imagen ubuntu de MAAS utilizando una máquina virtual en Proxmox. El proceso abarcará desde la creación de la máquina virtual, su incorporación al inventario de MAAS, hasta la personalización de la instalación con cloud-init. Finalmente, verificaremos que la instalación y la personalización se han realizado correctamente.

Como estamos en un escenario "ficticio", voy a crear una maquina que posteriormente sera el controlador juju que utilizaremos en posteriores apartados.

Puedes encontrar este apartado en vídeo pulsando aquí.

## 4.2 Creación de la maquina virtual en proxmox

Comenzaremos creando la maquina en proxmox y añadiéndola a la red en la que esta funcionando nuestro servidor MAAS, con la peculiaridad de que no le seleccionaremos ningún medio de instalación.

La llamare juju , para identificarla posteriormente . Es importante que recordemos el valor de VM ID ya que lo utilizaremos posteriormente :

| Create: Virtual Machine |          |  |  |  |             |      |                              |  |  |
|-------------------------|----------|--|--|--|-------------|------|------------------------------|--|--|
| General OS              |          |  |  |  |             |      |                              |  |  |
| Node:                   | proxmox1 |  |  |  | Resource Po | ool; | Proyecto_javier.cruces_iesgn |  |  |
| VM ID:                  | 122      |  |  |  |             |      |                              |  |  |
| Name:                   | juju     |  |  |  |             |      | 2                            |  |  |
|                         |          |  |  |  |             |      |                              |  |  |

#### MAAS METAL AS A SERVICE

No seleccionaremos ningún medio de instalación ya que arrancaremos la maquina usando PXE :

| Create: Virtual Machine          |                  |           |                  |  |  |  |  |  |  |
|----------------------------------|------------------|-----------|------------------|--|--|--|--|--|--|
| General OS System Disks          |                  |           |                  |  |  |  |  |  |  |
| Use CD/DVD disc image file (iso) | $\triangleright$ | Guest OS: |                  |  |  |  |  |  |  |
| Storage: local                   |                  | Туре:     | Linux            |  |  |  |  |  |  |
| ISO image:                       |                  | Version:  | 6.x - 2.6 Kernel |  |  |  |  |  |  |
| OUse physical CD/DVD Drive       |                  |           |                  |  |  |  |  |  |  |
| Do not use any media             |                  |           |                  |  |  |  |  |  |  |

Le añadiré un único disco de 50GB a la maquina virtual :

| Create: Virtual Mach | nine             |                  |            |                    | $\otimes$ |
|----------------------|------------------|------------------|------------|--------------------|-----------|
| General OS S         | ystem Disks      | CPU Memory Netwo |            |                    |           |
| virtio0 🛱            | Disk Bandwi      | idth             |            |                    |           |
|                      | Bus/Device:      | VirtlO Block V 0 | Cache:     | Default (No cache) |           |
|                      | Storage:         | local-lvm $\vee$ | Discard:   |                    |           |
| N                    | Disk size (GiB): | 50 <b> </b> 🗘    | IO thread: |                    |           |
| 45                   |                  |                  |            |                    |           |

Le pondré 2 núcleos ya que no es necesario que tenga mas potencia :

| Create: Virtual Machine |    |        |       |     |        |                         |   |  |  |
|-------------------------|----|--------|-------|-----|--------|-------------------------|---|--|--|
| General                 | os | System | Disks | CPU | Memory | Network                 |   |  |  |
| Sockets:                |    | 1      |       |     |        | С <del>}</del><br>Туре: |   |  |  |
| Cores:                  |    | 2      |       |     |        | Total cores:            | 2 |  |  |
|                         |    |        |       |     |        |                         |   |  |  |

Le pondremos 4GB de memoria RAM :

#### MAAS METAL AS A SERVICE

| Create: Virtual Machine |          |       |     |        |         |  |  |  |
|-------------------------|----------|-------|-----|--------|---------|--|--|--|
| General OS              | S System | Disks | CPU | Memory | Network |  |  |  |
| Memory (MiB):           |          | 4096  |     |        |         |  |  |  |

Por ultimo la añadimos en la misma red que esta funcionando nuestro servidor MAAS :

| Create: Virtual Machine |         |       |     |        |             |     |                          |  |  |  |
|-------------------------|---------|-------|-----|--------|-------------|-----|--------------------------|--|--|--|
| General OS              | System  | Disks | CPU | Memory | Network     | Con | firm                     |  |  |  |
| No network device       |         |       |     |        |             |     |                          |  |  |  |
| Bridge:                 | vmbr210 |       |     |        | Model:      |     | VirtlO (paravirtualized) |  |  |  |
| VLAN Tag:               |         |       |     |        | MAC address | 5:  |                          |  |  |  |
| Firewall:               |         |       |     |        |             |     |                          |  |  |  |

## 4.3 Añadir la maquina a MAAS

El siguiente paso a seguir es añadir nuestra maquina a maas , para realizar esto simplemente encenderemos la maquina y veremos que arrancara por PXE :

| S WhatsApp 💮 PLEDIN 3.0 🛕 Mood                                                                                                    | odle centros 🛛 🦰 Redmine   IES 🧧 Vista g                                                                                          | general d 🔞 APUNTES 🎄 SLAAC 🛛 🖉 MATES.SCHOOL \min Moodle Incibe 👼 Epic Games St 🛥 Prime Gaming 🛚 S                                                                                                    | Iniciar sesión:           |                   | » D       | Todos los marcadores    |
|----------------------------------------------------------------------------------------------------|----------------------------------------------------------------------------------------------------|----------------------------------------------------------------------------------------------------|---------------------------|-------------------|-----------|-------------------------|
|                                                                                                    | ent 7.4-17 Search                                                                                                    |                                                                                                    | Documentation             | Create VM         | Create CT | 🔺 javier.cruces@iesgn 🗸 |
| Server View 🗸 🕴                                                                                                    | Virtual Machine 122 (juju) on node 'proxmox1'                                                                                     | No Tags 🖋                                                                                                    |                           | 🖒 Shutdown 🗸 🗸    |           | More V 😧 Help           |
| > Boutacenter<br>↓ Bo promoti<br>↓ 122 (may)<br>↓ 22 (may)<br>↓ 22 (may)<br>↓ 22 (may)<br>↓ 122 (may)<br>↓ 122 (may)<br>↓ | Summary  Console  Console  A Cloud rink  Options  Tak Heary  Kakup  Replication  S Replication  Firewall  Firewall  P Permissions | SeaBIOS (version rel-1.16.1-0-g3208b098f51a-prebuilt.gemu.<br>Machine UUID 4ea26c74-6215-46a2-a2c5-beaf7909b29a<br>Booting from Hard Disk<br>Boot failed: not a bootable disk<br>Booting from DUD/CD<br>Boot failed: Could not read from CDROM (code 0003)<br>Booting from ROM<br>iPXE (PCI 00:12.0) starting executionok<br>iPXE initialising devicesok<br>iPXE 1.20.1+ (g4bd0) Open Source Network Boot Firmware<br>Features: DNS HTTP iSCSI TFTP AOE ELF MBOOT PXE bzImage Me<br>Press Ctrl-B for the iPXE command line | .org)<br>http<br>enu PXEX | : // i pxe .<br>F | org       |                         |
| \$                                                                                                    |                                                                                                    |                                                                                                    |                           |                   |           |                         |

En este momento, MAAS está inventariando la máquina con todas sus características de hardware y la añadirá a nuestro inventario. Este proceso se realiza automáticamente, sin necesidad de intervención por nuestra parte, y tomará unos pocos minutos en completarse. Una vez finalizado, la máquina se apagará y podremos verla en nuestro inventario.

#### MAAS METAL AS A SERVICE

Cuando finalice la podremos ver en la sección de machines :

|     |                  |              |                       |                                        |                     |             | Para satir de la | pantatta com | olela, pulsa   Esc   |                 |               |                                 |               |              |            |              |
|-----|------------------|--------------|-----------------------|----------------------------------------|---------------------|-------------|------------------|--------------|----------------------|-----------------|---------------|---------------------------------|---------------|--------------|------------|--------------|
| ÷   |                  | ▲ No es segu |                       |                                        |                     |             |                  |              |                      |                 |               |                                 |               | \$           | ទា         | <b>≕  i</b>  |
| 😒 V | /hatsApp         | PLEDIN 3.0   | A Moodle centros      | n Redmine   IES                        | 🗖 Vista general d.  | . 🔞 APUNTES | 👙 SLAAC 🛛 🗠 M    | IATES.SCHOOL | in Moodle Incibe     | 🖷 Epic Games St | t 😐 Prime Gam | ing 🗴 Inicia                    | r sesión:     | »            | 🗅 Todos lo | s marcadores |
|     | MAAS             |              | 1 machines            | in 1 pool Filt                         | iers v              | Search      |                  |              |                      |                 | C             | Group                           | by status 🛛 🗸 | Add hardware | ~ @ Cr     | olumns       |
| 8   | HARDWA           | ARE          |                       |                                        |                     |             |                  |              |                      |                 |               |                                 |               |              |            |              |
|     |                  |              | Showing 1 out         | of 1 machines                          |                     |             |                  |              |                      |                 |               |                                 | < Page        | 1 of 1 >     | 50/page    | ~            |
|     |                  | s<br>Ilers   | FQDN ^   M            | IAC                                    | POW                 | /ER         | STATUS           |              | OWNER   NAME<br>TAGS | POOL<br>NOTE    | ZONE SPACES   | ABRIC<br>/LAN                   | CORES<br>ARCH | RAM          | DISKS      | STORAGE      |
| &   | кvм<br>LXD       |              | Commissi<br>1 machine | ioning                                 |                     |             |                  |              |                      |                 |               |                                 |               |              |            | -            |
| 0   | organis<br>Tags  | SATION       | awake                 | <b>-camel</b> .maas<br>wake-camel.maas | ? Uni               | nown 🗸 👘    | Commissioning    | 1 ~          | - V<br>virtual       | default 🗠       | default 🗸     | a <b>bric-1</b><br>Default VLAN | 2<br>amd64    | 4 GIB        | 1          | 53.7 GB      |
| .8  | Pools<br>CONFIGU | JRATION      | Local document        | ation • Legal infor                    | mation • Give feedb | ack         |                  |              |                      |                 |               |                                 |               | CAN          | IONI       | CAL          |

Vemos que la ha nombrado de forma aleatoria como "awake-camel.maas", en mi caso le cambiare el nombre a juju :

| ← → C ▲ No es segu                                          |                                                         |                                                                  |                                                                     |                                                | ☆ む 🖛 🔍 🗄              |
|-------------------------------------------------------------|---------------------------------------------------------|------------------------------------------------------------------|---------------------------------------------------------------------|------------------------------------------------|------------------------|
| 😒 WhatsApp 	 💮 PLEDIN 3.0                                   | 🛕 Moodle centros 🏾 🧑 Redmine   IES 🗧 Vista general d    | I 🔞 APUNTES 🌵 SLAAC 🛛 MATES.SCHOOL 🔢 Mood                        | le Incibe   🛱 Epic Games St 🛥 Prime Gaming                          | S Iniciar sesión: »                            | 🗅 Todos los marcadores |
| MAAS<br>B HARDWARE<br>Machines                              | juju.maas<br>Commissioning ? Power unknown $\vee$ Actio | ons V Categorise V 🗟 Delete                                      |                                                                     |                                                |                        |
| Devices                                                     | Summary Network Storage PCI devices                     | s USB O Commissioning Tests Logs Conl                            | ïguration                                                           |                                                |                        |
| Concrollers<br>KVM<br>LXD<br>ORGANISATION<br>Tags           | virtual machine status<br>Commissioning                 | CPU amd64/generic<br>2 cores<br>Common KVM processor<br>Test CPU | MEMORY<br>4 GIB<br>Test memory                                      | STORAGE<br>53.7 GB over 1 disk<br>Test storage |                        |
| AZs<br>Pools                                                | Owner<br>-                                              | Zone > Resource<br>default default                               | pool>                                                               | Power type ><br>None                           | Tags ><br>virtual      |
| B CONFIGURATION<br>Images<br>✓ NETWORKING<br>Subnets<br>DNS | HARDWARE INFORMATION<br>System<br>Vendor QEMU           | 1 NUMA NODE<br>Node 0<br>CPU cores 2 (0-1)                       | NETWORK /<br>Red Hat, Inc.<br>NAME IP ADDRESS<br>MAC ADDRESS SUBNET | LINK SPEED FABRIC ① DHC<br>VLAN                | P SR-IOV               |
| Network discovery                                           | Product Standard PC (i440FX + PIIX,<br>1996)            | Memory 4 GIB<br>Storage 53.69 GB over 1 disk                     | ens18 192.168.77.111<br>fe:d1:b9:c9:67:ae                           | 0 Mbps Fabric-1 No<br>Default VLAN             | DHCP No                |
| Settings                                                    | Version pc-i440fx-7.2<br>Serial Unknown                 | Network 1 interface                                              | Information about tagged traffic can be see                         | n in the Network tab.                          |                        |
| ø javiercruces<br>Log out                                   | Mainboard<br>Vendor Unknown                             |                                                                  |                                                                     |                                                |                        |
|                                                             | Firmware SeaBIOS                                        |                                                                  |                                                                     |                                                |                        |

Como puedes observar en la captura superior, tenemos acceso a toda la información referente al hardware de esta máquina, incluyendo el número de núcleos, la cantidad de memoria RAM, el número de discos, las interfaces de red y su configuración.

Además tenemos la posibilidad ver con mas detalle los mismos.

## 4.4 Explorando la interfaz gráfica de MAAS

A continuación vamos a recorrer las distintas opciones que nos ofrece MAAS sobre una maquina que tenemos en nuestro inventario .

## 4.4.1 Network

Si accedemos al apartado de network podremos ver la configuración que tienen las distintas tarjetas de red . En la cual podremos saber la dirección IP que tienes las mismas , la dirección MAC , a que VLAN pertenece cada interfaz entre otras configuraciones .

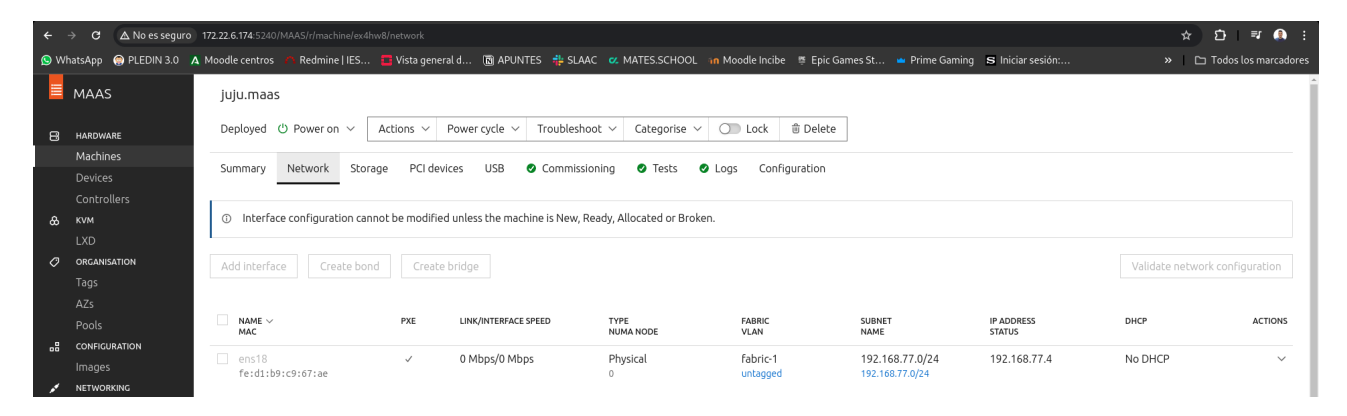

Además podemos incluso cambiar la configuración de las mismas , aunque esto solo podremos hacerlo si son maquinas virtuales y tenemos configurada el acceso al hipervisor , en el caso de que sean maquinas físicas solo nos dejara cambiar parcialmente esta configuración .

| ÷    | → C ▲ No es seguro      | 17.              | 2.22.6.174:5240               |                |              |                 |            |                    |                      |                  |                  |                                    |                      |    | ☆ <b>⊅</b> | ₹ 🌒 :        |
|------|-------------------------|------------------|-------------------------------|----------------|--------------|-----------------|------------|--------------------|----------------------|------------------|------------------|------------------------------------|----------------------|----|------------|--------------|
| 😒 Wi | atsApp 	 💮 PLEDIN 3.0   | <mark>А</mark> М | loodle centros                | n Redmine      | IES 🧧        | Vista general d | 🔊 APUN     | TES 💠 SLAAC 🤉      | Z MATES.SCHOOL       | n Moodle Incibe  | e 👼 Epic Games S | St 🛥 Prime Gaming                  | S Iniciar sesión:    |    | 🗅 Todos la | s marcadores |
|      | MAAS                    |                  | Summary                       | Network        | Storage      | PCI devices     | USB        | Commissioning      | g 🔮 Tests 🔮          | Logs Conf        | iguration        |                                    |                      |    |            |              |
| 8    | HARDWARE<br>Machines    |                  | <ol> <li>Interface</li> </ol> | ce configurati | ion cannot b | e modified unle | s the mach | nine is New, Ready | , Allocated or Broke | n.               |                  |                                    |                      |    |            |              |
| 0    | Devices<br>Controllers  |                  | Edit Phys                     | ical           |              |                 |            |                    |                      |                  |                  |                                    |                      |    |            |              |
| œ    | LXD                     |                  | NAME<br>MAC                   |                |              | PXE             | LINK       | /INTERFACE SPEED   | TYPE<br>NUMA NODE    | FABRIC<br>VLAN   | C                | SUBNET<br>NAME                     | IP ADDRESS<br>STATUS | DH | CP         |              |
| 0    | organisation<br>Tags    |                  | ens18<br>fe:d1:b9:c           | :9:67:ae       |              | ~               | 0 M        | bps/0 Mbps         | Physical<br>0        | fabric<br>untage | c-1<br>ged       | 192.168.77.0/24<br>192.168.77.0/24 | 192.168.77.4         | No | DHCP       |              |
|      | Pools                   |                  | Physical del                  | tails          |              |                 |            |                    |                      | Net              | work             |                                    |                      |    |            |              |
| .8   | CONFIGURATION           |                  | Name                          |                |              |                 |            |                    |                      | * Fat            | bric             |                                    |                      |    |            |              |
|      | lmages<br>NETWORKING    |                  | ens18                         |                |              |                 |            |                    |                      | fab              | oric-1           |                                    |                      |    |            | ~            |
|      |                         |                  | MAC addres                    | is             |              |                 |            |                    |                      | * VL             | AN               |                                    |                      |    |            |              |
|      | DNS                     |                  | fe:d1:b9:c9                   | 9:67:ae        |              |                 |            |                    |                      | unt              | tagged           |                                    |                      |    |            | ~            |
| ~    | Settings                |                  | Tags                          |                |              |                 |            |                    |                      | Subr             | net              |                                    |                      |    |            |              |
| ~    | secongs                 |                  | Tags                          |                |              |                 |            |                    |                      | 192              | 2.168.77.0/24    |                                    |                      |    |            | ~            |
| 8    | javiercruces<br>Log out |                  | Link speed (                  | (Gbps)         |              |                 |            |                    |                      | IP m             | iode             |                                    |                      |    |            |              |
|      |                         |                  | 0                             |                |              |                 |            |                    |                      | Aut              | to assign        |                                    |                      |    |            | ~            |
|      |                         |                  | Interface sp                  | eed (Gbps)     |              |                 |            |                    |                      |                  |                  |                                    |                      |    |            |              |
|      |                         |                  | 0                             |                |              |                 |            |                    |                      |                  |                  |                                    |                      |    |            |              |

## 4.4.2 Storage

En esta sección podremos ver los distintos dispositivos de bloques de las que dispone nuestra maquina , obteniendo toda la información referente a los mismos :

| ÷                   | → C      | ▲ No es segur | o 172.22.6.174:5240/1  | MAAS/r/machine/ex4 | lhw8/storage           | Scree               | nshot aborted.     |                                  |                      |                   | ☆ 🖸 🛡 🤱 🗄                |
|---------------------|----------|---------------|------------------------|--------------------|------------------------|---------------------|--------------------|----------------------------------|----------------------|-------------------|--------------------------|
| <mark>(S</mark> ) W | 'hatsApp | PLEDIN 3.0    | \Lambda Moodle centros | n Redmine   IES    | . 🗧 Vista general d    | 🕅 APUNTES 🛛 🙀 S     | .AAC 🛛 MATES.SCHOO | DL 🛭 in Moodle Incibe 👼 Epic Gam | es St 👛 Prime Gaming | S Iniciar sesión: | » 🗅 Todos los marcadores |
|                     | MAAS     |               | juju.maas              |                    |                        |                     |                    |                                  |                      |                   |                          |
| 8                   | HARDWA   | ARE           | Deployed (             | り Poweron 〜        | Actions V Power        | cycle 🗸 Trouble     | shoot ~ Categorise | ✓ ○ Lock                         |                      |                   |                          |
|                     | Machir   | nes           | 6                      | National Cha       | DCI de las             |                     |                    | • Loss Configuration             |                      |                   |                          |
|                     |          |               | Summary                | Network Sto        | rage PCI devices       | USB 🔮 Comm          | ssioning 🔮 lests   | Logs Configuration               |                      |                   |                          |
|                     |          |               |                        |                    |                        |                     |                    |                                  |                      |                   |                          |
| &                   | KVM      |               | ③ Storage              | configuration can  | not be modified unless | the machine is Read | <i>.</i>           |                                  |                      |                   |                          |
|                     |          |               |                        |                    |                        |                     |                    |                                  |                      |                   |                          |
| 0                   | ORGANI   | SATION        |                        |                    |                        |                     |                    |                                  |                      |                   |                          |
|                     |          |               | Filesystems            |                    |                        |                     |                    |                                  |                      |                   |                          |
|                     | AZs      |               | NAME                   |                    | SIZE                   |                     | FILESYSTEM         | MOUNT POINT                      | MOUNT O              | PTIONS            | ACTIONS                  |
| .8                  | CONFIG   | JRATION       | vda-part2              |                    | 53.67 GB               |                     | ext4               | /                                |                      |                   |                          |

Además podremos ver el numero de particiones que tenemos así como su ruta de montaje :

| Used disks and pa | rtitions          |      |          |                   |                                              |                                        |
|-------------------|-------------------|------|----------|-------------------|----------------------------------------------|----------------------------------------|
| NAME<br>SERIAL    | MODEL<br>FIRMWARE | BOOT | SIZE     | TYPE<br>NUMA NODE | HEALTH<br>TAGS                               | USED FOR                               |
| vda               |                   | √    | 53.68 GB | Physical<br>0     | <ul> <li>OK</li> <li>1rpm, rotary</li> </ul> | GPT partitioned with 1 partition       |
| vda-part2         | _                 | _    | 53.67 GB | Partition         | _                                            | ext4 formatted filesystem mounted at / |

Como puedes ver, hay un apartado de salud del sistema que nos indicará si algún disco está dañado. Esto se determina mediante un componente del disco llamado SMART.

Además, en secciones posteriores, veremos que disponemos de pruebas adicionales para evaluar el estado de los discos.

En esta sección , no podremos realizar ninguna modificación como podíamos hacer en el apartado anterior .

## 4.4.3 PCI Devices

En este apartado, simplemente podemos listar los distintos componentes de la placa base de nuestra máquina que utilizan esta interfaz. Esto nos puede ser útil a la hora de diagnosticar problemas de hardware, planificar actualizaciones o asegurarnos de que todos los componentes están correctamente reconocidos y funcionando.

| ÷   | $\rightarrow$ C $\triangle$ No es seguro | 172.22.6.174:5240/MA | AAS/r/machine/ex4hw8/pci-devices         |                          |                                              |                           |                           | ± 1       | Ď <b>₹ 🌒</b> :      |
|-----|------------------------------------------|----------------------|------------------------------------------|--------------------------|----------------------------------------------|---------------------------|---------------------------|-----------|---------------------|
| 😒 W | hatsApp 	 💮 PLEDIN 3.0                   | 🗚 Moodle centros     | 🗅 Redmine   IES 🧧 Vista general d        | 🔞 APUNTES  💠 SLAAC       | C MATES.SCHOOL In Moodle Incibe              | 👼 Epic Games St 👛 Prime G | aming 🛚 🕏 Iniciar sesión: | » DT      | odos los marcadores |
|     | MAAS                                     | juju.maas            |                                          |                          |                                              |                           |                           |           |                     |
| 8   | HARDWARE                                 | Deployed 😃           | Power on $ \lor $ Actions $ \lor $ Power | r cycle 🗸 🛛 Troubleshoot | ✓ Categorise ✓ ○ Lock ₫                      | ້ງ Delete                 |                           |           |                     |
|     | Machines<br>Devices                      | Summary N            | Network Storage PCI devices              | USB 🔮 Commissioni        | ng 🛛 Tests 🖉 Logs Configu                    | ration                    |                           |           |                     |
| &   | Controllers<br>кvм                       |                      | VENDOR<br>ID                             |                          | PRODUCT                                      |                           | DRIVER                    | NUMA NODE | PCI ADDRESS         |
| 0   | LXD<br>organisation                      | Network<br>1 device  | Red Hat, Inc.<br>1af4                    |                          | Virtio network device                        |                           | virtio-pci                | 0         | 0000:00:12.0        |
|     | Tags<br>AZs                              | Storage<br>1 device  | Red Hat, Inc.<br>1af4                    |                          | Virtio block device                          |                           | virtio-pci                | 0         | 0000:00:0a.0        |
|     | Pools<br>configuration                   | GPU<br>1 device      | 1234                                     |                          |                                              |                           |                           | 0         | 0000:00:02.0        |
|     | lmages<br>NETWORKING                     | Generic<br>9 devices | Intel Corporation 8086                   |                          | 440FX - 82441FX PMC [Natoma]<br>1237         |                           |                           | 0         | 0000:00:00.0        |
|     | Subnets<br>DNS                           |                      | Intel Corporation 8086                   |                          | 82371SB PIIX3 ISA [Natoma/Triton II]<br>7000 |                           |                           | 0         | 0000:00:01.0        |
|     | Network discovery                        |                      | Intel Corporation<br>8086                |                          | 82371SB PIIX3 IDE [Natoma/Triton II]<br>7010 |                           | ata_piix                  | 0         | 0000:00:01.1        |
| ۲   |                                          |                      | Intel Corporation 8086                   |                          | 82371SB PIIX3 USB [Natoma/Triton II]<br>7020 |                           | uhci_hcd                  | 0         | 0000:00:01.2        |
| 0   |                                          |                      | Intel Corporation 8086                   |                          | 82371AB/EB/MB PIIX4 ACPI<br>7113             |                           | piix4_smbus               | 0         | 0000:00:01.3        |

Además nos lo divide por categoría y nos muestra el driver que se esta utilizando .

#### 4.4.4 USB

Tendremos otra sección para listar los dispositivos USB conectados a nuestras maquinas :

| ÷          | $\rightarrow$ G | A No es segu | ro 172.22.6.174:5240/1 | MAAS/r/machine/ex4h  | w8/usb-devices       |                |              |                                |                       |                 |                |                   |           | ± ۲         | ) ₹ 🌒 E             |
|------------|-----------------|--------------|------------------------|----------------------|----------------------|----------------|--------------|--------------------------------|-----------------------|-----------------|----------------|-------------------|-----------|-------------|---------------------|
| <u>9</u> v | WhatsApp        | PLEDIN 3.0   | A Moodle centros       | n Redmine   IES      | 🖬 Vista general d    | APUNTES        | 💠 SLAAC 🛛    | Z MATES.SCHOO                  | DL 🛛 in Moodle Incibe | 🍯 Epic Games St | 😐 Prime Gaming | S Iniciar sesión: |           | » 🗅 T       | odos los marcadores |
|            | MAAS            |              | juju.maas              |                      |                      |                |              |                                |                       |                 |                |                   |           |             |                     |
| 8          | HARDW           | ARE          | Deployed (             | D Power on 🗸         | Actions $\vee$ Powe  | r cycle 🗸 🛛 Tr | oubleshoot 、 | <ul> <li>Categorise</li> </ul> | ✓ ◯ Lock              | 🕆 Delete        |                |                   |           |             |                     |
|            | Machir          |              |                        | Nationali Char       | DCI devices          |                |              | T h.                           | • I                   |                 |                |                   |           |             |                     |
|            |                 |              | Summary                | Network Store        | ige PCI devices      | USB 🔮 (        | ommissioning | j 🔮 Tests                      | Confi                 | guración        |                |                   |           |             |                     |
|            |                 |              |                        |                      |                      |                |              |                                |                       |                 |                |                   |           |             |                     |
| ھ          | KVM             |              |                        | VENDOR<br>ID         |                      |                | PRODU<br>ID  | ICT                            |                       |                 | DRIVER         |                   | NUMA NODE | BUS ADDRESS | DEVICE ADDRESS      |
|            |                 |              | Conoris                | Adamay Tr            | shaalaay Co. 11d     |                | OFM          |                                |                       |                 | uchhid         |                   | 0         | 1           | 2                   |
| 0          | ORGANI          | SATION       | 1 device               | 0627                 | crinology co., Lto   |                | 0001         | J OSB TADIEL                   |                       |                 | usphila        |                   | 0         | 1           | 2                   |
|            |                 |              |                        |                      |                      |                |              |                                |                       |                 |                |                   |           |             |                     |
|            |                 |              |                        |                      |                      |                |              |                                |                       |                 |                |                   |           |             |                     |
|            |                 |              |                        |                      |                      |                |              |                                |                       |                 |                |                   |           | ~ • • • ~   |                     |
| -8         | CONFIG          | URATION      | Local documen          | tation • Legal infor | mation • Give feedba | ck             |              |                                |                       |                 |                |                   |           | LANO        | NICAL               |

Lo cual nos ayudara a tener un control de los dispositivos que hemos conectado a la maquina o para asegurarnos de que nadie añada ningún dispositivo adicional .

## 4.4.5 Commissioning

El "commissioning" es un proceso clave en MAAS (Metal as a Service) que se encarga de detectar, identificar e inventariar el hardware de una máquina. Este proceso se realiza cuando se añade una nueva máquina al entorno gestionado por MAAS o cuando se desea actualizar la información de una máquina existente.

| juju.maas<br>Deployed ひ Power on 〜 Actions 〜 Po | wwer cycle $ \lor $ Troubleshoot $ \lor $ Ca | ategorise V 💭 Lock 🝵 Delete |                            |         |         |
|-------------------------------------------------|----------------------------------------------|-----------------------------|----------------------------|---------|---------|
| Summary Network Storage PCI device              | S USB Commissioning                          | Tests 🛛 Logs Configuration  |                            |         |         |
| NAME                                            | TAGS                                         | RESULT                      | DATE                       | RUNTIME | ACTIONS |
| 20-maas-01-install-lldpd                        | node                                         | Passed                      | Fri, 07 Jun. 2024 16:11:18 | 0:00:00 | ~       |
| 20-maas-02-dhcp-unconfigured-ifaces             | node                                         | Passed                      | Fri, 07 Jun. 2024 16:11:23 | 0:00:05 | $\sim$  |
| 20-maas-03-machine-resources                    | deploy-info, node                            | Passed                      | Fri, 07 Jun. 2024 16:11:24 | 0:00:00 | $\sim$  |
| 30-maas-01-bmc-config                           | bmc-config, node                             | 🛕 Skipped                   | Fri, 07 Jun. 2024 16:11:30 | 0:00:00 | $\sim$  |
| 40-maas-01-machine-config-hints                 | node                                         | Passed                      | Fri, 07 Jun. 2024 16:11:30 | 0:00:00 | ~       |
| 50-maas-01-commissioning                        | deploy-info, node                            | Passed                      | Fri, 07 Jun. 2024 16:11:30 | 0:00:00 | $\sim$  |
| maas-capture-lldpd                              | node                                         | Passed                      | Fri, 07 Jun. 2024 16:12:18 | 0:00:46 | $\sim$  |
| maas-get-fruid-api-data                         | node                                         | Passed                      | Fri, 07 Jun. 2024 16:11:31 | 0:00:00 | $\sim$  |
| maas-kernel-cmdline                             | node                                         | Passed                      | Fri, 07 Jun. 2024 16:11:31 | 0:00:00 | $\sim$  |
| maas-list-modaliases                            | deploy-info, node                            | Passed                      | Fri, 07 Jun. 2024 16:11:31 | 0:00:00 | $\sim$  |
| maas-lshw                                       | deploy-info, node                            | Passed                      | Fri, 07 Jun. 2024 16:11:32 | 0:00:01 | $\sim$  |
| maas-serial-ports                               | deploy-info, node                            | Passed                      | Fri, 07 Jun. 2024 16:11:31 | 0:00:00 | ~       |
| maas-support-info                               | deploy-info, node                            | Passed                      | Fri, 07 Jun. 2024 16:11:31 | 0:00:00 | ~       |

Como puedes observar, tenemos la capacidad de ver el tiempo que han tardado en ejecutarse los distintos scripts durante el proceso de commissioning. Esta información es crucial para asegurarnos de que cada script se ha ejecutado correctamente y que el proceso en su totalidad se ha completado sin errores. Además de la duración de la ejecución, también se registra la fecha y la hora de inicio y finalización de cada script.

| juju.maas                                          |                                                                         |                                   |                                                                     |                        |
|----------------------------------------------------|-------------------------------------------------------------------------|-----------------------------------|---------------------------------------------------------------------|------------------------|
| Deployed $$ Power on $\checkmark$                  | Actions $\checkmark$ Power cycle $\checkmark$ Troubleshoot $\checkmark$ | Categorise V 💭 Lock 🗊 Delete      |                                                                     |                        |
| Summary Network St                                 | orage PCI devices USB OCommissioning                                    | Tests Logs Configuration          |                                                                     |                        |
| 20-maas-01-install-lldpd                           | details                                                                 |                                   |                                                                     | < Back to test results |
| Status<br>Exit status<br>Tags                      | Passed<br>0<br>node                                                     | Start time<br>End time<br>Runtime | Fri, 07 Jun. 2024 16:11:17<br>Fri, 07 Jun. 2024 16:11:18<br>0:00:00 |                        |
| Output combined stdout stde                        | rr yaml                                                                 |                                   |                                                                     |                        |
| INFO: Configuring lldpd.<br>INFO: Restarting lldpd | <br>•                                                                   |                                   |                                                                     |                        |
| Local documentation • Legal inf                    | ormation • Give feedback                                                |                                   |                                                                     | CANONICAL              |

#### 4.4.6 Test

MAAS (Metal as a Service) nos proporciona una serie de tests integrados para verificar el estado del hardware, además permite la adición de tests personalizados para satisfacer necesidades específicas. Estos tests son esenciales para asegurar que todo el hardware de las máquinas gestionadas está en óptimas condiciones y funciona correctamente.

| Juju.maas                                                                 |                              |                      |                            |                |   |
|---------------------------------------------------------------------------|------------------------------|----------------------|----------------------------|----------------|---|
| Deployed 🖞 Power on 🗸 🛛 Actions 🗸 Power cycl                              | e ~ Troubleshoot ~ Categoris | e 🗸 🔘 Lock  🗄 Delete |                            |                |   |
| Summary Network Storage PCI devices USI                                   | 3 O Commissioning O Tests    | Logs Configuration   |                            |                |   |
| Storage                                                                   |                              |                      |                            |                |   |
| /dev/vda                                                                  |                              |                      |                            |                |   |
| SUPPRESS NAME                                                             | TAGS                         | RESULT               | DATE                       | RUNTIME ACTION | S |
|                                                                           |                              |                      |                            |                |   |
| smartctl-validate                                                         | commissioning, storage       | A Skipped            | Fri, 07 Jun. 2024 16:12:22 | 0:00:00        | , |
| smartctl-validate                                                         | commissioning, storage       | A Skipped            | Fri, 07 Jun. 2024 16:12:22 | 0:00:00 ~      | / |
| smartctl-validate Local documentation • Legal information • Give feedback | commissioning, storage       | A Skipped            | Fri, 07 Jun. 2024 16:12:22 |                | - |

El test que trae por defecto verifica el estado de los discos duros y SSDs utilizando SMART. Este sistema de monitoreo permite detectar y predecir fallos en los discos .

| juju.maas                                                                    |                                                                                                    |                                   |                                                                     |                        |
|------------------------------------------------------------------------------|----------------------------------------------------------------------------------------------------|-----------------------------------|---------------------------------------------------------------------|------------------------|
| Deployed () Power on $\checkmark$                                            | Actions $\checkmark$ Power cycle $\checkmark$ Troubleshoot $\checkmark$                                                  | Categorise ∨ ◯ Lock               |                                                                     |                        |
| Summary Network St                                                           | orage PCI devices USB 🥥 Commissioning                                                                                    | Tests     Configuration           |                                                                     |                        |
| smartctl-validate details                                                    |                                                                                                    |                                   |                                                                     | < Back to test results |
| Status<br>Exit status<br>Tags                                                | <ul> <li>Skipped</li> <li>o</li> <li>commissioning, storage</li> </ul>                                                   | Start time<br>End time<br>Runtime | Fri, 07 Jun. 2024 16:12:22<br>Fri, 07 Jun. 2024 16:12:22<br>0:00:00 |                        |
| Output<br>combined stdout stdo                                               | err yaml                                                                                                    |                                   |                                                                     |                        |
| INFO: Verifying SMART s<br>INFO: Running command:<br>INFO: Unable to run tes | upport for the following drive: /dev/vda<br>sudo -n smartctlall /dev/vda<br>t. The following drive does not support SMAR | f: /dev/vda                       |                                                                     |                        |
|                                                                              |                                                                                                    |                                   |                                                                     |                        |
| Local documentation • Legal in                                               | formation • Give feedback                                                                                                |                                   |                                                                     | CANONICAL              |

En nuestro ejemplo al tratarse de un disco virtual este no cuenta con la tecnología SMART, ya que esta es propia de los discos físicos, así que se ha saltado el test.

#### 4.4.7 Logs

Los logs proporcionan información detallada sobre el comportamiento del sistema, permitiendo a los administradores identificar y resolver problemas de manera eficiente. Cada evento, error y advertencia se registra, facilitando la localización de fallos y su posterior corrección.

| juju.maas                     |                                                                                                    |
|-------------------------------|----------------------------------------------------------------------------------------------------|
| Deployed 🖰 Power on 🗸 Actio   | ns 🗸 Power cycle 🗸 Troubleshoot 🗸 Categorise 🗸 💭 Lock 🔮 Delete                                                 |
| Summary Network Storage       | PCI devices USB O Commissioning O Tests O Logs Configuration                                                   |
| Event log Installation output | Download $\sim$                                                                                                |
| Search event logs             | Q. Show <u>25 v</u> < >                                                                                        |
| TIME                          | EVENT                                                                                                    |
| ⅔ Fri, 07 Jun. 2024 16:20:59  | Node status event - 'cloudinit' running config-final_message with frequency always                             |
| 涨 Fri, 07 Jun. 2024 16:20:59  | Node status event - 'cloudinit' running config-keys_to_console with frequency once-per-instance                |
| 涨 Fri, 07 Jun. 2024 16:20:59  | Node status event - 'cloudinit' running config-scripts_user with frequency once-per-instance                   |
| 涨 Fri, 07 Jun. 2024 16:20:59  | Node status event - 'cloudinit' running config-scripts_per_boot with frequency always                          |
| 资 Fri, 07 Jun. 2024 16:20:59  | Node status event - 'cloudinit' running config-scripts_vendor with frequency once-per-instance                 |
| 涨 Fri, 07 Jun. 2024 16:20:59  | Node status event - 'cloudinit' running config-package_update_upgrade_install with frequency once-per-instance |
| 涨 Fri, 07 Jun. 2024 16:20:59  | Node status event - 'cloudinit' running config-ntp with frequency once-per-instance                            |
| 涨 Fri, 07 Jun. 2024 16:20:59  | Node status event - 'cloudinit' running config-grub_dpkg with frequency once-per-instance                      |
| ⅔ Fri, 07 Jun. 2024 16:20:59  | Node status event - 'cloudinit' running config-locale with frequency once-per-instance                         |

Los logs de la instalación los tendremos en un apartado separado de los logs que se han generado por el proceso de inventariado y test .En concreto veremos los comandos que se han ejecutado durante la instalación del sistema operativo .

| juju.m   | aas                                                                                                    |
|----------|----------------------------------------------------------------------------------------------------|
| Deploye  | d O Power on V Actions V Power cycle V Troubleshoot V Categorise V O Lock 🗊 Delete                                                                                                    |
| Summai   | y Network Storage PCI devices USB 📀 Commissioning 📀 Tests 💽 Configuration                                                                                                    |
| Event lo | g Installation output                                                                                                    |
| 1 0      | rurtin: Installation started. (23.1.1-1099-g505dd3a9-Oubuntu1-ubuntu22.04.1)                                                                                                    |
| 2 1      | hird party drivers not installed or necessary.                                                                                                    |
| 3 5      | itari: cmd-install/stage-partitioning/builtin/cmd-block-meta: curtin command block-meta                                                                                                    |
| 4 9      | <pre>let_path_to_storage_volume tor volume vaa({ grub_device: irue, `td: 'vda', `name: `vda', `path:: 'dev/vda', `ptable': 'gpt', `type: 'disk', wipe': 'superblock'})</pre>                                                                                                    |
| 51       | unning command [ udevadm , info ,query=property ,export , /dev/vda ] with allowed return codes [0] (capture=Irue)<br>(dau/ud-is: multianth dauice metheds Eales                                                                                                    |
| 7 1      | devy va is multipali device memori : raise<br>unning command ['astronsha' : /du/uda'] with allowed rature codes [0, 1] (canture-Ealse)                                                                                                    |
| 8 6      | Namina ( joho na service) a vice a consected in consected in consected a consected a consecte |
| 9 1      | The Dulevalm settle(): 0.067                                                                                                    |
| 10 0     | levsync happy - path /dev/vda now exists                                                                                                    |
| 11       | eturn volume path /dev/vda                                                                                                    |
| 12 0     | et path to storage volume for volume vda-part1({'device': 'vda', 'flag': 'bios_grub', 'id': 'vda-part1', 'number': 1, 'offset': '4194304B', 'size': '1048576B', 'type': 'par                                                                                                    |
| 13       | et_path_to_storage_volume for volume vda({'grub_device': True, 'id': 'vda', 'name': 'vda', 'path': '/dev/vda', 'ptable': 'gpt', 'type': 'disk', 'wipe': 'superblock'})                                                                                                    |
| 14 F     | Running command ['udevadm', 'info', 'query=property', 'export', '/dev/vda'] with allowed return codes [0] (capture=True)                                                                                                    |
| 15 /     | 'dev/vda is multipath device member? False                                                                                                    |
| 16 F     | Running command ['partprobe', '/dev/vda'] with allowed return codes [0, 1] (capture=False)                                                                                                    |
| 17 F     | Running command ['udevadm', 'settle'] with allowed return codes [0] (capture=False)                                                                                                    |

#### 4.4.8 Configuración

En esta sección podemos encontrar información general sobre nuestras máquinas, como la arquitectura, la zona y el pool de recursos asignado. Además, podemos añadir etiquetas personalizadas a cada máquina para identificarlas y gestionarlas con mayor facilidad. Estas etiquetas permiten una organización más eficiente, facilitando la búsqueda y la administración de los recursos según las necesidades específicas del entorno.

| juju.maas                                        |                                                        |
|--------------------------------------------------|--------------------------------------------------------|
| Deployed () Power on $\vee$ Actions $\vee$ Power | er cycle → Troubleshoot → Categorise → ) Lock 🗇 Delete |
| Summary Network Storage PCI devices              | USB O Commissioning O Tests O Logs Configuration       |
| Machine configuration                            | Architecture                                           |
|                                                  | amd64/generic                                          |
|                                                  | Minimum kernel                                         |
|                                                  | -                                                      |
|                                                  | Zone                                                   |
|                                                  | default                                                |
|                                                  | Resource pool                                          |
|                                                  | default                                                |
|                                                  | Note                                                   |
|                                                  | -                                                      |
|                                                  |                                                        |
| Tags                                             | virtual                                                |
|                                                  |                                                        |

Por último, en esta sección encontraremos información sobre la "Configuración de energía" donde indicaremos el tipo de máquina que estamos configurando. Esta herramienta ofrece integración con diversas plataformas como Proxmox, OpenStack, PDUs y IPMs entre otros . Esta nos da la °opción de encender y apagar la maquina desde MAAS .

| Power configuration | Power type                                                         | Edit |
|---------------------|--------------------------------------------------------------------|------|
|                     | Proxmox                                                            |      |
|                     | Proxmox host name or IP                                            |      |
|                     | proxmox.gonzalonazareno.org                                        |      |
|                     | Proxmox username, including realm                                  |      |
|                     | javier.cruces@iesgn                                                |      |
|                     | Proxmox password, required if a token name and secret aren't given |      |
|                     |                                                                    |      |
|                     | Proxmox API token name                                             |      |
|                     | -                                                                  |      |
|                     | Proxmox API token secret                                           |      |
|                     | -                                                                  |      |
|                     | Node ID                                                            |      |
|                     | 122                                                                |      |
|                     | Verify SSL connections with system CA certificates                 |      |
|                     | No                                                                 |      |
|                     |                                                                    |      |

## 4.5 Commissioning

Aunque en el apartado anterior hemos añadido la máquina a MAAS, esta solo ha pasado por un proceso preliminar más liviano para identificar su hardware. Ahora es necesario llevar a cabo el commissioning completo, que incluye una serie de pruebas más exhaustivas. Para ello, iniciaremos el proceso de commissioning completo desde la interfaz gráfica de MAAS.

Dado que hemos configurado previamente nuestro usuario de Proxmox, MAAS encenderá la máquina automáticamente cuando lancemos la orden de commissioning. Este proceso detallado permitirá a MAAS recopilar información más precisa y configurar adecuadamente el hardware, asegurando que la máquina esté completamente preparada para su uso en nuestra infraestructura.

|   | MAAS                 | juju.maas              |                                                   |                                                    |            |
|---|----------------------|------------------------|---------------------------------------------------|----------------------------------------------------|------------|
| 8 | HARDWARE<br>Machines | New ? Power unknown    | <ul> <li>Actions ^</li> <li>Commission</li> </ul> | Power cycle $\checkmark$ Troubleshoot $\checkmark$ | Categorise |
|   | Devices              | Summary Network S      | Allocate<br>Deploy                                | USB 🥝 Commissioning                                | Tests Log: |
| & | кум<br>LXD           | VIRTUAL MACHINE STATUS |                                                   | CPU<br>2 COFES                                     | amd6-      |
| 0 | organisation<br>Tags |                        | Clone from                                        | Test CPU                                           |            |
|   | AZs                  | Owner                  |                                                   | Zone                                               |            |

A continuación nos indicara los distintos script que se van a lanzar tanto de commisioning como de test :

|                        |                                                         | Commission                                                                                                    |
|------------------------|---------------------------------------------------------|----------------------------------------------------------------------------------------------------|
| 竜 D                    | elete                                                   | Allow SSH access and prevent machine powering off                                                                                                 |
| Conf                   | iguration                                               | Skip configuring supported BMC controllers with a MAAS generated username and password                                                            |
| eneric                 | MEMORY<br>4 GIB                                         | <ul> <li>Retain network configuration</li> <li>Commissioning scripts</li> </ul>                                                                   |
|                        | Test memory                                             | 20-maas-01-install-lldpd<br>20-maas-02-dhcp-unconfigured-ifaces<br>20-maas-03-machine-resources 30-maas-01-hmc-config                             |
| source pool »<br>fault |                                                         | 40-mas-01-machine-escultes 30-mas-of-home-coming<br>50-mas-01-machine-config-hints                                                                |
|                        | NETWORK><br>Red Hat, Inc.<br>NAME IP ADDRESS<br>SUBJECT | maas-get-truid-api-data maas-kernet-cmdline<br>maas-list-modaliases maas-lshw maas-serial-ports<br>maas-support-info<br>Select additional scripts |
|                        | ens18 Auto assigr<br>fe:d1:b9:c9:67:ae                  | Testing scripts smartctl-validate × Solort additional scripts                                                                                     |
|                        | Information about tagged traffic can be<br>Test network | Retain storage configuration  Update firmware                                                                                                    |
|                        |                                                         | Configure HBA                                                                                                    |
|                        |                                                         | Cancel Start commissioning for machine                                                                                                    |

Mientras se ejecuta el proceso, podrás observar en esta sección cómo se actualizan progresivamente los distintos resultados a medida que se completan las pruebas y configuraciones.

| juju.maas                            |                                              |                             |                            |         |         |
|--------------------------------------|----------------------------------------------|-----------------------------|----------------------------|---------|---------|
| Deployed 😃 Power on 🗸 🛛 Actions 🗸 Po | ower cycle $ \lor $ Troubleshoot $ \lor $ Co | ategorise 🗸 💭 Lock 🗊 Delete |                            |         |         |
| Summary Network Storage PCI device   | es USB Ocommissioning                        | Tests 🕑 Logs Configuration  |                            |         |         |
| NAME                                 | TAGS                                         | RESULT                      | DATE                       | RUNTIME | ACTIONS |
| 20-maas-01-install-lldpd             | node                                         | Passed                      | Fri, 07 Jun. 2024 16:11:18 | 0:00:00 | ~       |
| 20-maas-02-dhcp-unconfigured-ifaces  | node                                         | Passed                      | Fri, 07 Jun. 2024 16:11:23 | 0:00:05 | $\sim$  |
| 20-maas-03-machine-resources         | deploy-info, node                            | Passed                      | Fri, 07 Jun. 2024 16:11:24 | 0:00:00 | $\sim$  |
| 30-maas-01-bmc-config                | bmc-config, node                             | 🔺 Skipped                   | Fri, 07 Jun. 2024 16:11:30 | 0:00:00 | ~       |
| 40-maas-01-machine-config-hints      | node                                         | Passed                      | Fri, 07 Jun. 2024 16:11:30 | 0:00:00 | $\sim$  |
| 50-maas-01-commissioning             | deploy-info, node                            | Passed                      | Fri, 07 Jun. 2024 16:11:30 | 0:00:00 | $\sim$  |
| maas-capture-lldpd                   | node                                         | Passed                      | Fri, 07 Jun. 2024 16:12:18 | 0:00:46 | ~       |
| maas-get-fruid-api-data              | node                                         | Passed                      | Fri, 07 Jun. 2024 16:11:31 | 0:00:00 | ~       |
| maas-kernel-cmdline                  | node                                         | Passed                      | Fri, 07 Jun. 2024 16:11:31 | 0:00:00 | ~       |
| maas-list-modaliases                 | deploy-info, node                            | Passed                      | Fri, 07 Jun. 2024 16:11:31 | 0:00:00 | ~       |
| maas-lshw                            | deploy-info, node                            | Passed                      | Fri, 07 Jun. 2024 16:11:32 | 0:00:01 | ~       |
| maas-serial-ports                    | deploy-info, node                            | Passed                      | Fri, 07 Jun. 2024 16:11:31 | 0:00:00 | $\sim$  |
| maas-support-info                    | deploy-info, node                            | Passed                      | Fri, 07 Jun. 2024 16:11:31 | 0:00:00 | $\sim$  |
|                                      |                                              |                             |                            |         |         |

Si deseas examinar detalladamente algún resultado en particular, puedes obtener información más detallada haciendo clic en la columna de "Actions" y seleccionando "Ver detalles". Esto te permitirá acceder a una vista más completa y específica de cada etapa del proceso :

| juju.maa                                                                                                    | as.                         |                 |                              |               |                     |            |      |                                   |                                                                     |                        |
|----------------------------------------------------------------------------------------------------|-----------------------------|-----------------|------------------------------|---------------|---------------------|------------|------|-----------------------------------|---------------------------------------------------------------------|------------------------|
| Deployed                                                                                                    | ථ Power on                  | ~ [             | Actions $ \smallsetminus $ I | Power cycle 🚿 | Troubleshoot      ✓ | Categorise | · () | Lock 🌐 Delete                     |                                                                     |                        |
| Summary                                                                                                    | Network                     | Stor            | age PCI devi                 | ces USB       | Commissioning       | 🖉 Tests    | Logs | Configuration                     |                                                                     |                        |
| maas-capl                                                                                                    | ture-lldpd d                | letail          | S                            |               |                     |            |      |                                   |                                                                     | < Back to test results |
| Status<br>Exit status<br>Tags                                                                                                    |                             |                 | Passed<br>0<br>node          |               |                     |            |      | Start time<br>End time<br>Runtime | Fri, 07 Jun. 2024 16:11:31<br>Fri, 07 Jun. 2024 16:12:18<br>0:00:46 |                        |
| Output                                                                                                    |                             |                 |                              |               |                     |            |      |                                   |                                                                     |                        |
| combined                                                                                                    | stdout                      | stder           | yaml                         |               |                     |            |      |                                   |                                                                     |                        |
| xml ver<br <lldp lat<="" td=""><td>rsion="1.0"<br/>bel="LLDP ne</td><td>encod<br/>eighbo</td><td>ing="UTF-8"?&gt;<br/>rs"/&gt;</td><td></td><td></td><td></td><td></td><td></td><td></td><td></td></lldp> | rsion="1.0"<br>bel="LLDP ne | encod<br>eighbo | ing="UTF-8"?><br>rs"/>       |               |                     |            |      |                                   |                                                                     |                        |

Adicionalmente recuerda que tienes una sección de logs para que en el caso de que haya un error leer la salida completa del mismo .

Cuando finalicen todos la maquina se apagara automáticamente y si los resultados han sido correctos podrás proceder a la instalación del sistema operativo .

## 4.6 Instalación del sistema operativo

Ahora vamos a elegir el sistema operativo que vamos a desplegar , asi que para ello vamos a Actions > Deploy , ya que una vez hecho el paso anterior de commisioning podremos desplegar nuestro sistema .

|               |                         |                      | Release                                                             |
|---------------|-------------------------|----------------------|---------------------------------------------------------------------|
| ✓ ⊕ Delete    |                         |                      | Ubuntu 20.04 LTS "Focal Fossa" 🗸                                    |
| Logs C        |                         | -                    | Kernel                                                              |
| Logs          |                         |                      | No minimum kernel 🗸                                                 |
| amd64/generic | MEMORY                  |                      |                                                                     |
|               | 4 GIB                   |                      | Customise options                                                   |
|               | Test memory             |                      | Register as MAAS KVM host. KVM docs                                 |
| Resource      | pool>                   |                      | Only Ubuntu 18.04 LTS and Ubuntu 20.04 LTS are officially supported |
| default       |                         |                      | Cloud-init user-data Cloud-init docs                                |
|               | NETWORK >               | -                    | → Upload script                                                     |
|               | Red Hat, Inc.           |                      | YsSwCcc0qTG1bjWLp8ZHr3/z40/ejPCpqtVyeKgLHpi05yveMm                  |
|               | NAME<br>MAC ADDRESS     | IP ADDRESS<br>SUBNET | CgcWricETTw4WVvSSJMoochUJS1siLbPr1S1vu1uH1a9B63rT                   |
|               | ens18                   | Auto assigr          | 7F8I5Riainm5XhZnx/8PKtvVyuAlmTV6uuw5jZqAw==                         |
|               | fe:d1:b9:c9:67:ae       | 192.168.77.0         | javierasping@gmail.com<br>shell: /bin/bash                          |
|               | Information about tagge | ed traffic can be    | sudo: ALL=(ALL:ALL) NOPASSWD:ALL                                    |
|               | Test network            |                      | fqdn: juju-fjcd.es                                                  |

A continuación le indicare un fichero cloud-init.yaml para que la maquina se configure acorde al mismo , en mi caso el fichero tiene la siguiente configuración :

- Creara el usuario javiercruces con una contraseña hasheada
- Pertenecerá al grupo sudo y no pedirá contraseñas
- La maquina tendrá un FQDN juju-fjcd.es
- Instalara el paquete snap

Aquí te dejo el fichero que he utilizado :

| ! cloud-ir | iit-config.yaml ×                                                                                                    |
|------------|----------------------------------------------------------------------------------------------------|
|            | viercruces > Documentos > 2ºASIR > SRI > PRIMER TRIMESTRE > openstack > 🕴 cloud-init-config.yaml                              |
|            | cloud-config                                                                                                    |
|            |                                                                                                    |
|            | ackage_upgrade: true                                                                                                    |
|            |                                                                                                    |
|            | vackages:                                                                                                    |
|            | - snap                                                                                                    |
|            |                                                                                                    |
|            |                                                                                                    |
|            | - name: javiercruces                                                                                                    |
|            |                                                                                                    |
|            | passwd: \$6\$0mzQBNDo.VzQ6d3B\$Q0c.FeToLuBo/TRYFhpx.wjM9CsMA392ntCFCCU6Acx5pFR7DCrlxIJhqMUeUsvfFZhCzgT1/fGeOwtgoNo3e1         |
|            |                                                                                                    |
|            | - ssh-rsa AAAAB3NzaC1yc2EAAAADAQABAAACAQC7D77owxzTExSK+jymXOYGUn5GrjB1SPvOh8lJHM29WØKViIFJzumfHFvwfGPcDgVR8DyrZYHTWAmyH2E19Sw |
|            | shell: /bin/bash                                                                                                    |
|            | sudo: ALL=(ALL:ALL) NOPASSWD:ALL                                                                                              |
|            |                                                                                                    |
| 17 f       | ʻqdn: juju-fjcd.es                                                                                                    |
|            |                                                                                                    |

#### MAAS METAL AS A SERVICE

#### Francisco Javier Cruces Doval

Al igual que en pasos anteriores, solo tendremos que esperar. Una vez que iniciemos la instalación, la máquina se encenderá automáticamente gracias a la configuración previa de nuestro usuario de Proxmox en MAAS en la sección de energía de la máquina.

La máquina arrancará mediante PXE e instalará Ubuntu 22.04, el sistema operativo que le hemos indicado. A continuación, se procederá con la configuración especificada en nuestro archivo cloudinit.yaml, asegurando que todos los ajustes y parámetros necesarios se apliquen correctamente durante la instalación. Este proceso automatizado facilita enormemente la configuración inicial y garantiza que la máquina esté lista para su uso con la mínima intervención manual.

Una vez finalizado el estado de la maquina habrá cambiado a desplegado :

| Deployed O Power on $\checkmark$ Actions $\checkmark$ | Power cycle 🗸 | Troubleshoot 🗸 | Categorise 🗸 | O Loo    | ck            |
|-------------------------------------------------------|---------------|----------------|--------------|----------|---------------|
| Summary Network Storage PCI de                        | vices USB     | Commissioning  | 🕑 Tests 🛛 🖉  | Logs     | Configuration |
| VIRTUAL MACHINE STATUS                                | CPU           |                | amd64        | /generic | MEMORY        |
| Deployed                                              | 2 cores       | 2 cores        |              |          | 4 GiB         |
| Ubuntu 22.04 LTS "Jammy Jellyfish"                    | Common        | KVM processor  |              |          |               |
|                                                       | Test CPL      | J              |              |          | Test memory   |
|                                                       |               |                |              |          |               |
| Owner                                                 | Zone>         |                |              | Resource | pool>         |

## 4.7 Comprobación de la instalación

Vamos a probar la nueva instalación que hemos realizado. Lo primero será obtener la IP de nuestra máquina. Esta información se puede consultar directamente en nuestro MAAS, dado que esta máquina también actúa como servidor DHCP y almacena los datos correspondientes.

| NETWORK                                 |                                        |                    |                                 |         |        |
|-----------------------------------------|----------------------------------------|--------------------|---------------------------------|---------|--------|
| Red Hat, Inc.                           |                                        | 1                  |                                 |         |        |
| NAME<br>MAC ADDRESS                     | <b>IP ADDRESS</b><br>SUBNET            | LINK SPEED         | FABRIC ①<br>VLAN                | DHCP    | SR-IOV |
| ens18<br>fe:d1:b9:c9:67:ae              | <b>192.168.77.4</b><br>192.168.77.0/24 | 0 Mbps             | <b>fabric-1</b><br>Default VLAN | No DHCP | No     |
| Information about tagge<br>Test network | ed traffic can be seer                 | n in the Network t | ab.                             |         |        |

Como esta maquina esta en una red interna me tendré que conectar desde la maquina MAAS, para ello previamente me he conectado a esta utilizando el parámetro -A para llevarme mi clave privada :

| javiercruces@maas-fjcd:~\$ ssh javie                                      | ercruces@192.168.77.4                                 |                                           |
|---------------------------------------------------------------------------|-------------------------------------------------------|-------------------------------------------|
| Welcome to Ubuntu 22.04.4 LTS (GNU                                        | /Linux 5.15.0-112-generi                              | x86_64)                                   |
| * Documentation: https://help.ubu                                         | untu.com                                              |                                           |
| * Management: https://landsca                                             | pe.canonical.com                                      |                                           |
| * Support: https://ubuntu.o                                               | com/pro                                               |                                           |
| System information as of Sat Jun                                          | 8 23:40:27 UTC 2024                                   |                                           |
| System load: 0.0                                                          | Processes:                                            | 97                                        |
| Usage of /: 14.1% of 48.91GB                                              | Users logged in:                                      | 0                                         |
| Memory usage: 5%<br>Swap usage: 0%                                        | IPv4 address for ens18:                               | 192.168.77.4                              |
| Shap asager on                                                            |                                                       |                                           |
| * Strictly confined Kubernetes main just raised the bar for easy, re      | kes edge and IoT secure.<br>esilient and secure K8s o | Learn how MicroK8s<br>cluster deployment. |
| https://ubuntu.com/engage/secure                                          | e-kubernetes-at-the-edge                              |                                           |
| Expanded Security Maintenance for ,                                       | Applications is not enab                              | led.                                      |
| 0 updates can be applied immediate                                        | ly.                                                   |                                           |
| Enable ESM Apps to receive addition<br>See https://ubuntu.com/esm or run: | nal future security upda<br>sudo pro status           | tes.                                      |
| Last login: Sat Jun 8 21:44:55 20:<br>javiercruces@juju-fjcd:~\$          | 24 from 192.168.77.1                                  |                                           |

Vamos a comprobar que se ha aplicado la configuración del fichero cloud-init.yaml.

• El usuario se ha creado y se ha añadido la clave publica indicada :

javiercruces@juju-fjcd:~\$ cat .ssh/authorized\_keys ssh-rsa AAAAB3NzaC1yc2EAAAADAQABAAACAQC7D77owxzTExSK+jymX0YGUn5GrjB1SPv0h81 ejLtmQIGILjNMN7glFEmzY7qswb94/06R9A00aTh0+2JB+C3ouzSc41rD8xqhEsszjCjjzZXuU5 WrLp3/dJHtNA6eVBkQnw0XzHE/y+3wcX6SuHd63AVtcstdGNn60Zp5eJdIGE5e39YsSwCcc0qTG

• Podemos usar sudo sin contraseña :

javiercruces@juju-fjcd:~\$ sudo su
root@juju-fjcd:/home/javiercruces#

zfIAMdoEPr2IUG9JWbKmrQAvTs3rJkkT9VAh6mzoUoILwSK77F8I5Riainm5XhZnx/8PKtvVyuA

• Se ha instalado el paquete snap

```
javiercruces@juju-fjcd:~$ whereis snap
snap: /usr/bin/snap /usr/lib/snap /usr/share/snap /usr/share/man/man8/snap.8.gz
javiercruces@juju-fjcd:~$
```

Con esto hemos comprobado de que se ha ejecutado correctamente tanto la instalación como la configuración de la maquina haciendo uso de un fichero cloud-init .

# 5. Despliegue de cluster de k3s con MAAS y Ansible

## 5.1 Introducción

A continuación, vamos a realizar la instalación de un clúster de Kubernetes, específicamente de k3s. Este clúster estará compuesto por 4 nodos, los cuales crearemos en Proxmox. Todos los nodos compartirán las mismas especificaciones. Desplegaremos el sistema operativo en cada nodo utilizando MAAS. Durante esta configuración, se establecerá un nombre de usuario con mi clave pública, se actualizarán los paquetes y se asignará un nombre FQDN personalizado a cada nodo.

Posteriormente, utilizando la herramienta Ansible, instalaremos k3s en los 4 nodos. Para verificar que el clúster se ha creado correctamente, utilizaremos kubectl para comprobar que todos los nodos pertenecen al mismo clúster.

Para finalizar, desplegaremos una aplicación de prueba para asegurarnos de la funcionalidad del mismo , además crearemos las reglas de iptables necesarias para poder acceder a esta aplicación desde la red del instituto ya que los nodos pertenecen a una red privada a la que solo la maquina de MAAS esta conectada .

Puedes encontrar este apartado grabado en vídeo pulsando aquí .

## 5.2 Creación de las maquinas en Proxmox

Lo primero será definir la creación de estos 4 nodos. Dado que no disponemos de una infraestructura física, utilizaremos máquinas virtuales. Para evitar repeticiones, a continuación mostrare las características de una única máquina, ya que todas serán idénticas.

Cada nodo contará con 4 GB de RAM, 32 GB de disco y 2 núcleos de CPU.

| Virtual Machine 122 (nodo1) on node 'proxmox1' No Tags 🖋 |                       |                                                    |  |  |  |
|----------------------------------------------------------|-----------------------|----------------------------------------------------|--|--|--|
| 🗐 Summary                                                | Add V Remove Edit     | Disk Action V Revert                               |  |  |  |
| >_ Console                                               | 📟 Memory              | 4.00 GiB                                           |  |  |  |
| 🖵 Hardware                                               | Processors            | 2 (1 sockets, 2 cores)                             |  |  |  |
| 📥 Cloud-Init                                             | BIOS                  | Default (SeaBIOS)                                  |  |  |  |
| Options                                                  | 🖵 Display             | Default                                            |  |  |  |
| Task History                                             | 🕫 Machine             | Default (i440fx)                                   |  |  |  |
|                                                          | SCSI Controller       | VirtIO SCSI single                                 |  |  |  |
| Monitor                                                  | OD/DVD Drive (ide2)   | none,media=cdrom                                   |  |  |  |
| 🖺 Backup                                                 | 🖨 Hard Disk (virtio0) | local-lvm:vm-122-disk-0,iothread=1,size=32G        |  |  |  |
| 🔁 Replication                                            |                       | virtio=0E:53:E3:27:E6:42,bridge=vmbr210,firewall=1 |  |  |  |

A la hora de definirlas no le indicaremos ningún medio de instalación , ya que lo haremos a través de la red .

Esto mismo haremos para tener preparado nuestros 4 nodos que utilizaremos a lo largo de este apartado .

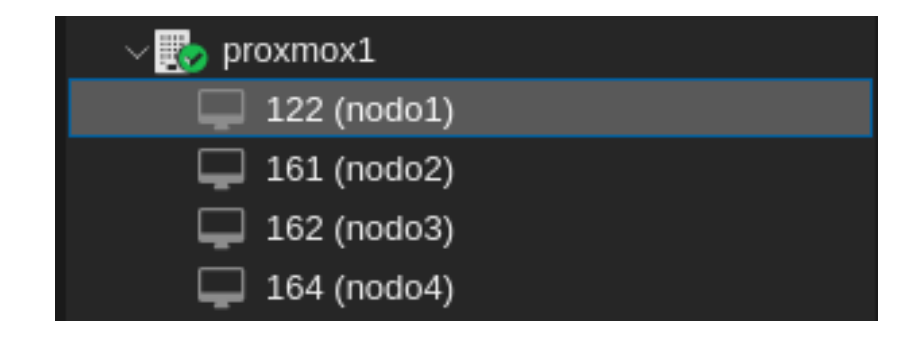

## 5.3 Añadir los nodos a MAAS

Una vez creadas nuestras máquinas virtuales, el primer paso será encenderlas para que nuestro servidor MAAS las agregue a su inventario. Inicialmente, estas máquinas tendrán un nombre generado aleatoriamente por MAAS, por lo que tendremos que cambiarles el nombre manualmente para mantener un control preciso de las mismas. Podemos distinguir unas de otras mediante sus direcciones MAC.

Finalmente mi inventario a quedado así :

| 8  | HARDWARE      |                             |         |                  |              |         |
|----|---------------|-----------------------------|---------|------------------|--------------|---------|
|    | Machines      | Showing 4 out of 4 machines |         |                  |              |         |
|    | Devices       |                             | POWER   | STATUS           | OWNER I NAME | ROOL    |
|    | Controllers   | IP                          | TOWER   | SIAIOS           | TAGS         | NOTE    |
| &  | кум           | Deployed                    |         |                  |              |         |
|    | LXD           | 4 machines                  |         |                  |              |         |
| 0  | ORGANISATION  | nodo1.maas                  | () On   | Ubuntu 22.04 LTS | javiercruces | default |
|    | Tags          | 192.168.77.19 (PXE)         | Proxmox |                  | virtual      |         |
|    | AZs           | nodo2.maas                  | () On   | Ubuntu 22.04 LTS | javiercruces | default |
|    | Pools         | 192.168.77.20 (PXE)         | Proxmox |                  | virtual      |         |
| .8 | CONFIGURATION | nodo3.maas                  | () On   | Ubuntu 22.04 LTS | javiercruces | default |
|    | Images        | 192.168.77.21 (PXE)         | Proxmox |                  | virtual      |         |
|    | NETWORKING    | nodo4.maas                  | () On   | Ubuntu 22.04 LTS | javiercruces | default |
|    | Subnets       | 192.168.77.22 (PXE)         | Proxmox |                  | virtual      |         |
|    |               |                             |         |                  |              |         |

Una vez que tengamos las máquinas identificadas, es importante configurar el tipo de máquina en MAAS. MAAS ofrece una serie de integraciones que permiten manipular las máquinas (encenderlas o apagarlas), lo cual es necesario para algunos procesos en MAAS. Para realizar esta configuración, accederemos a la configuración individual de cada máquina y seleccionaremos el apartado de energía. Aquí podremos establecer los parámetros necesarios para controlar la máquina .

| nodo1.m  | naas        |      |           |        |            |                                 |            |        |      |      |           |
|----------|-------------|------|-----------|--------|------------|---------------------------------|------------|--------|------|------|-----------|
| Deployed | ථ Power off | ~    | Actions 🗸 | Pow    | er cycle 🗸 | Troubleshoot $ \smallsetminus $ | Categorise | $\sim$ | 0    | Lock | 觉 Delete  |
| Summary  | Network     | Stor | age PCI o | evices | USB        | Commissioning                   | Tests      | 0      | Logs | Conf | iguration |

#### MAAS METAL AS A SERVICE

Francisco Javier Cruces Doval

Una vez en esta sección accedemos a la configuración de energía y configuraremos nuestra maquina acorde al escenario que tengamos . En mi caso como he comentado anteriormente se trata de maquinas en Proxmox . Aquí dejo el ejemplo del nodo 1 .

| Power configuration | Power type                                                         |
|---------------------|--------------------------------------------------------------------|
|                     | Proxmox                                                            |
|                     | Proxmox host name or IP                                            |
|                     | proxmox.gonzalonazareno.org                                        |
|                     | Proxmox username, including realm                                  |
|                     | javier.cruces@iesgn                                                |
|                     | Proxmox password, required if a token name and secret aren't given |
|                     | ****                                                               |
|                     | Proxmox API token name                                             |
|                     | _                                                                  |
|                     | Proxmox API token secret                                           |
|                     |                                                                    |
|                     | Node ID                                                            |
|                     | 122                                                                |
|                     | Verify SSL connections with system CA certificates                 |
|                     | No                                                                 |
|                     |                                                                    |

Esto lo haremos para que cuando lancemos una orden en MAAS , este sea capaz de encender la maquina y apagarla cuando sea necesario .

Una vez hayamos configurado esto en nuestros 4 nodos podremos continuar al siguiente paso.

## **5.4 Commisioning**

En este paso se realizara un inventario exhaustivo de cada uno de nuestros nodos en el cual aparecerán todas las características de nuestras maquinas y se realizaran los test que tengamos configurados en MAAS.

Este paso es crucial ya que es el anterior a realizar una instalación y nos aseguramos de que la maquina a nivel de hardware esta operativa para entrar en producción .

Si quieres lanzar las 4 maquinas a la vez a este proceso, selecciónalas desde la interfaz gráfica :

| <b>~</b> | <b>nodo1</b> .maas<br>192.168.77.19 (PXE) | ு | <b>Off</b><br>Proxmox |
|----------|-------------------------------------------|---|-----------------------|
|          | <b>nodo2</b> .maas<br>192.168.77.20 (PXE) | ு | <b>Off</b><br>Proxmox |
|          | <b>nodo3</b> .maas<br>192.168.77.21 (PXE) | ு | <b>Off</b><br>Proxmox |
| ~        | nodo4.maas                                | Ċ | Off                   |

Y en la parte superior en acciones haz clic sobre commision :

|        | Actions ^  | Po | ower cycle 🗸 | Troublest | noot ~ |
|--------|------------|----|--------------|-----------|--------|
|        | Commission |    |              |           |        |
|        | Allocate   |    |              |           |        |
|        | Deploy     |    |              |           |        |
| STATUS | Release    |    | R   NAME     | POOL      | ZO     |
|        | Abort      |    |              | NOTE      | SP     |
|        | Clone from |    |              |           |        |

Una vez lanzado el proceso las 4 maquinas arrancara por PXE y se ejecutaran los scripts de commisioning y test correspondientes .

| Ready     5 machines      |         |       |         |
|---------------------------|---------|-------|---------|
| <b>nodo1</b> .maas        | じ Off   | Ready | -       |
| 192.168.77.120 (PXE) (+1) | Proxmox |       | virtual |
| <b>nodo2</b> .maas        | じ Off   | Ready | -       |
| 192.168.77.122 (PXE) (+1) | Proxmox |       | virtual |
| <b>nodo3</b> .maas        | じ Off   | Ready | -       |
| 192.168.77.124 (PXE) (+1) | Proxmox |       | virtual |
| <b>nodo4</b> .maas        | じ Off   | Ready | -       |
| 192.168.77.125 (PXE) (+1) | Proxmox |       | virtual |

Cuando estos finalicen el estado de las maquinas cambiara a ready :

Y si accedemos a cualquiera de ellas , veremos que han pasado satisfactoriamente todos los test :

| nodo1.maas<br>Ready () Power off ~ Actions ~ Trout | oleshoot ~ Categorise ~ 音 Del | ete                      |                            |         |              |
|----------------------------------------------------|-------------------------------|--------------------------|----------------------------|---------|--------------|
| Summary Network Storage PCI device                 | s USB O Commissioning         | Tests Logs Configuration |                            |         |              |
| NAME                                               | TAGS                          | RESULT                   | DATE                       | RUNTIME | ACTIONS      |
| 20-maas-01-install-lldpd                           | node                          | Passed                   | Wed, 12 Jun. 2024 13:46:53 | 0:00:00 | $\sim$       |
| 20-maas-02-dhcp-unconfigured-ifaces                | node                          | Passed                   | Wed, 12 Jun. 2024 13:46:59 | 0:00:05 | $\sim$       |
| 20-maas-03-machine-resources                       | deploy-info, node             | Passed                   | Wed, 12 Jun. 2024 13:46:59 | 0:00:00 | $\sim$       |
| 30-maas-01-bmc-config                              | bmc-config, node              | A Skipped                | Wed, 12 Jun. 2024 13:47:06 | 0:00:00 | $\checkmark$ |
| 40-maas-01-machine-config-hints                    | node                          | Passed                   | Wed, 12 Jun. 2024 13:47:06 | 0:00:00 | $\sim$       |
| 50-maas-01-commissioning                           | deploy-info, node             | Passed                   | Wed, 12 Jun. 2024 13:47:07 | 0:00:00 | ~            |
| maas-capture-lldpd                                 | node                          | Passed                   | Wed, 12 Jun. 2024 13:47:53 | 0:00:45 | $\sim$       |
| maas-get-fruid-api-data                            | node                          | Passed                   | Wed, 12 Jun. 2024 13:47:08 | 0:00:00 | $\sim$       |
| maas-kernel-cmdline                                | node                          | Passed                   | Wed, 12 Jun. 2024 13:47:07 | 0:00:00 | $\sim$       |
| maas-list-modaliases                               | deploy-info, node             | Passed                   | Wed, 12 Jun. 2024 13:47:09 | 0:00:00 | $\sim$       |
| maas-lshw                                          | deploy-info, node             | Passed                   | Wed, 12 Jun. 2024 13:47:09 | 0:00:01 | $\sim$       |
| maas-serial-ports                                  | deploy-info, node             | Passed                   | Wed, 12 Jun. 2024 13:47:08 | 0:00:00 | ~            |
| maas-support-info                                  | deploy-info, node             | Passed                   | Wed, 12 Jun. 2024 13:47:08 | 0:00:00 | $\sim$       |

Con este paso completado ya tenemos la certeza de que nuestra maquina esta preparada para instalarle un sistema operativo .

## 5.5 Instalación personalizada con cloud-init

Vamos a comenzar la instalación del sistema operativo en los cuatro nodos, optando por Ubuntu 22.04. Utilizaremos un archivo de configuración cloud-init para cada máquina, personalizando el FQDN para adaptarlo a cada nodo.

El archivo cloud-init que utilizaremos incluye la actualización de paquetes, la instalación de snap, la creación de un usuario con privilegios de sudo y la configuración de las claves SSH. Para este ejemplo, lo más importante es tener un usuario con privilegios sin necesidad de contraseña al utilizar sudo.

Aquí dejo de ejemplo el fichero cloud-init.yaml del nodo1 , que es idéntico a los otros 3 cambiando el valor del FQDN :

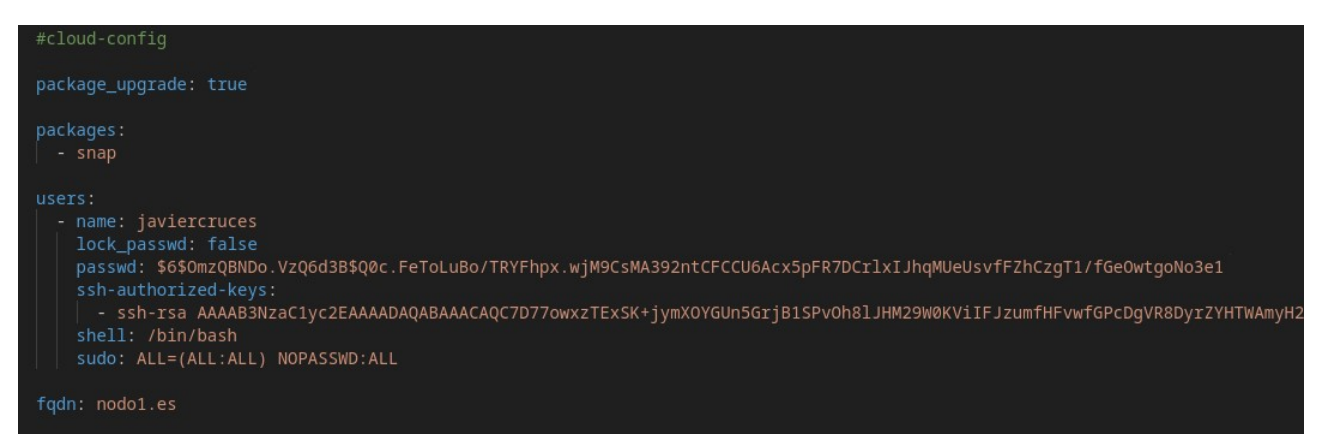

Para desplegar la instalación , puesto que vamos a utilizar ficheros distintos tendremos que ir maquina por maquina indicándole el fichero de cada una .

En la sección de despliegue seleccionamos que queremos un Ubuntu 22.04, no es necesario que especifiquemos una versión mínima del kernel.

| OS                                 |        |
|------------------------------------|--------|
| Ubuntu                             | $\sim$ |
| Release                            |        |
| Ubuntu 22.04 LTS "Jammy Jellyfish" | ~      |

En la sección inferior de este menú, especificamos que queremos subir un archivo cloud-init y seleccionamos el correspondiente para cada nodo. Utilizo un archivo base como plantilla y, desde este menú, modifico el valor del FQDN para cada nodo individualmente , ya que todos comparten el mismo fichero a excepcionan de este valor :

| Customise options                                                                                                    |
|----------------------------------------------------------------------------------------------------|
| <ul> <li>Register as MAAS KVM host. KVM docs</li> <li>Only Ubuntu 18.04 LTS and Ubuntu 20.04 LTS are officially supported.</li> </ul>     |
| Cloud-init user-data Cloud-init docs                                                                                                    |
| → Upload script                                                                                                    |
| #cloud-config                                                                                                    |
| package_upgrade: true                                                                                                    |
| packages:<br>- snap                                                                                                    |
| users:<br>- name: javiercruces<br>lock_passwd: false                                                                                      |
| Periodically sync hardware ③ Hardware sync docs<br>Hardware sync interval: 15 minutes - Admins can change this in the<br>global settings. |
| Cancel Start deployment for machine                                                                                                    |

Una vez configuradas las máquinas con el archivo cloud-init adecuado, procederemos con el despliegue. Cada máquina se iniciará y arrancará por red, comenzando así el proceso de instalación del sistema operativo.

Este proceso lo repetiremos para los 4 nodos.

Una vez el despliegue de las mismas haya finalizado el estado en el panel de MAAS pasara a ser deployed :

| FQDN ^   MAC           | POWER     | STATUS           | OWNER   NAME<br>TAGS |
|------------------------|-----------|------------------|----------------------|
| Deployed<br>4 machines |           |                  |                      |
| <b>nodo1</b> .maas     | <b>On</b> | Ubuntu 22.04 LTS | <b>javiercruces</b>  |
| 192.168.77.19 (PXE)    | Proxmox   |                  | virtual              |
| nodo2.maas             | U On      | Ubuntu 22.04 LTS | <b>javiercruces</b>  |
| 192.168.77.20 (PXE)    | Proxmox   |                  | virtual              |
| nodo3.maas             | ပံ On     | Ubuntu 22.04 LTS | javiercruces         |
| 192.168.77.21 (PXE)    | Proxmox   |                  | virtual              |
| <b>nodo4</b> .maas     | ひ On      | Ubuntu 22.04 LTS | javiercruces         |
| 192.168.77.22 (PXE)    | Proxmox   |                  | virtual              |

Una vez desplegados nuestros sistemas operativos ya tendremos nuestras maquinas operativas para poder trabajar con ellas .

## 5.6 Instalación de k3s con Ansible

Una vez completada la instalación de Ubuntu 22.04 en los 4 nodos, es el momento de desplegar nuestras aplicaciones, específicamente k3s. El primer paso será configurar Ansible en el servidor MAAS, desde donde ejecutaremos nuestro playbook.

Para instalarnos Ansible utilizamos el siguiente comando :

```
sudo apt install ansible
```

A continuación nos clonaremos el repositorio donde contiene la receta de ansible que vamos a desplegar :

```
git clone https://github.com/k3s-io/k3s-ansible.git
```

Nos moveremos dentro del repositorio clonado y crearemos el fichero de inventario aprovechando la plantilla que tenemos :

cp inventory-sample.yml inventory.yml

Ahora sobre el fichero inventory modificaremos las Ips y añadiremos la de nuestros nodos , estas las puedes encontrar desde el panel de MAAS :

```
javiercruces@maas-fjcd:~/k3s-ansible$ cat inventory.yml
.---
k3s_cluster:
    children:
        server:
        hosts:
           192.168.77.19:
        agent:
        hosts:
           192.168.77.20:
           192.168.77.21:
           192.168.77.22:
```

En este caso habrá un nodo que sera controlador de vuelo y los demás serán workers .

En el mismo fichero configuraremos el usuario que tiene que utilizar Ansible para conectarse a las distintas maquinas , así como su puerto :

```
# Required Vars
vars:
   ansible_port: 22
   ansible_user: javiercruces
   k3s_version: v1.26.9+k3s1
```

Por ultimo en este fichero es necesario configurar un token , el propio fichero nos indica dos posibles comandos para obtener uno de forma aleatoria :

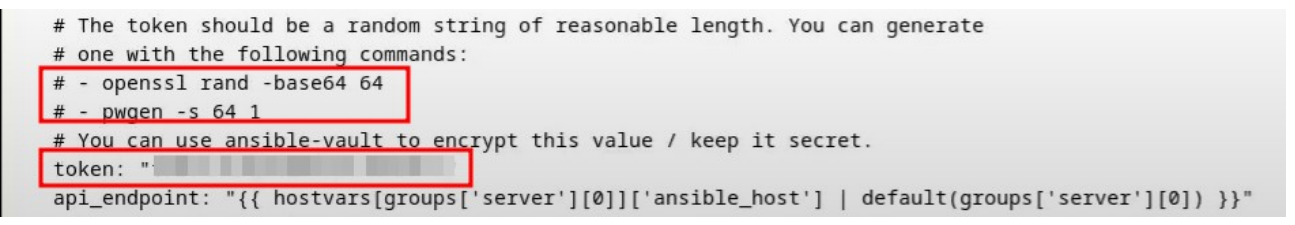

Una vez configurado el fichero inventory.yaml , vamos a comprobar si tenemos conectividad con todos los nodos lanzándoles un ping :

```
javiercruces@maas-fjcd:~/k3s-ansible$ ansible -m ping all
[WARNING]: Platform linux on host 192.168.77.22 is using the discovered
See https://docs.ansible.com/ansible-core/2.17/reference_appendices/inte
192.168.77.22 | SUCCESS => {
    "ansible_facts": {
        "discovered_interpreter_python": "/usr/bin/python3.10"
    },
    "changed": false,
    "ping": "pong"
}
```

Una vez tenemos conectividad con todos los nodos procederemos a lanzar el playbook ansible-playbook playbook/site.yml -i inventory.yml Esto tardara un poco , cuando finalice tenemos que asegurarnos que tenemos una salida similar a esta :

| LAT RECAP     |         |            |               |          |            |           |           |
|---------------|---------|------------|---------------|----------|------------|-----------|-----------|
| 192.168.77.19 | : ok=25 | changed=13 | unreachable=0 | failed=0 | skipped=52 | rescued=0 | ignored=2 |
| 192.168.77.20 | : ok=18 | changed=7  | unreachable=0 | failed=0 | skipped=40 | rescued=0 | ignored=1 |
| 92.168.77.21  | : ok=18 | changed=7  | unreachable=0 | failed=0 | skipped=40 | rescued=0 | ignored=1 |
| 192.168.77.22 | : ok=18 | changed=7  | unreachable=0 | failed=0 | skipped=40 | rescued=0 | ignored=1 |

Como vemos que la ejecución ha sido exitosa , vamos a acceder al nodo 1 que es el controlador de vuelo y comprobaremos que tenemos cuatro nodos en el cluster de kubernetes .

| NAME   | STATUS    | ROLES                | AGE | VERSION      |
|--------|-----------|----------------------|-----|--------------|
| nodo1  | Ready     | control-plane,master | 80s | v1.26.9+k3s1 |
| nodo2  | Ready     | <none></none>        | 19s | v1.26.9+k3s1 |
| nodo4  | Ready     | <none></none>        | 19s | v1.26.9+k3s1 |
| nodo3  | Ready     | <none></none>        | 19s | v1.26.9+k3s1 |
| javier | ruces@noo | do1:~\$              | 100 | 1112010 100  |

La instalación ha sido todo un éxito, como podemos ver el cluster se ha formado por cuatro nodos.

## 5.7 Despliegue de la aplicación de encuestas

Para comprobar la funcionalidad de nuestro cluster de kubernetes vamos a desplegar la famosa aplicación de encuestas , para ello utilizare los ficheros de la practica de kubernetes .

Los cuales puedes encontrar los ficheros necesarios en mi repositorio de GitHub , a continuación te dejo el enlace  $\rightarrow$  <u>https://github.com/javierasping/PracticaK8S</u>.

Los pasos para desplegar esta aplicación son sencillos , simplemente nos clonamos el repositorio anterior con el siguiente comando :

```
git clone <a href="https://github.com/javierasping/PracticaK8S.git">https://github.com/javierasping/PracticaK8S.git</a>
```

La aplicación está compuesta por un servidor web que ejecuta Django, una base de datos MariaDB, un volumen persistente para almacenar los datos, dos servicios para facilitar la comunicación entre los contenedores (Django y MariaDB), y finalmente un Ingress para permitir el acceso al servidor web desde el exterior.

Una vez conocemos que hace cada uno de estos ficheros vamos a desplegar la aplicación con los siguientes comandos :

| kubectl | apply | -f | pvc-mariadb.yaml            |
|---------|-------|----|-----------------------------|
| kubectl | apply | -f | deployment-mariadb.yaml     |
| kubectl | apply | -f | <pre>srv-mariadb.yaml</pre> |
| kubectl | apply | -f | deployment-django.yaml      |
| kubectl | apply | -f | srv-django-web.yaml         |
| kubectl | apply | -f | ingress.yaml                |

Este seria el orden correcto para desplegar la aplicación correctamente .

Vamos a asegurarnos de que esta se ha desplegado correctamente en todos los nodos con el siguiente comando :

| iaviercruces@nodo1:~/PracticaK8S\$ kub | ectl de | t all | -o wide   |         |               |       |             |        |                                                                            |               |                    |       |                                                      |
|----------------------------------------|---------|-------|-----------|---------|---------------|-------|-------------|--------|----------------------------------------------------------------------------|---------------|--------------------|-------|------------------------------------------------------|
| NAME                                   | R       | EADY  | STATUS    | RESTA   | RTS AGE       | IP    | NO          | DE     | NOMIN                                                                      | ATED NODE     | READINESS GATES    |       |                                                      |
| pod/django-tutorial-web-57859bc87f-dz  | v2s 1   | /1    | Running   | 0       | 5s            | 10.4  | 42.2.4 no   | do3    | <none< td=""><td>&gt;</td><td><none></none></td><td></td><td></td></none<> | >             | <none></none>      |       |                                                      |
| pod/mariadb-django-6f95f6c74c-8t6z2    | 1       | /1    | Running   | 0       | 5s            | 10.4  | 42.3.8 no   | do2    | <none< td=""><td>&gt;</td><td><none></none></td><td></td><td></td></none<> | >             | <none></none>      |       |                                                      |
|                                        |         |       |           |         |               |       |             |        |                                                                            |               |                    |       |                                                      |
| NAME                                   | TYPE    |       | CLUSTER-I | P       | EXTERNAL-I    | P P(  | DRT(S)      | AG     | E                                                                          | SELECTOR      |                    |       |                                                      |
| service/kubernetes                     | Cluste  | rIP   | 10.43.0.1 |         | <none></none> | 44    | 43/TCP      | 6m-    | 45s -                                                                      | <none></none> |                    |       |                                                      |
| service/django-tutorial-web-service    | NodePo  | rt    | 10.43.197 | .235    | <none></none> | 80    | 0:32578/TCF | 5s     |                                                                            | app=django-   | tutorial-web       |       |                                                      |
| service/mariadb-django                 | Cluste  | rIP   | 10.43.27. | 237     | <none></none> | 33    | 306/TCP     | 5s     | S                                                                          | app=mariadb   | -django            |       |                                                      |
| NAME                                   | READY   | IIP-1 | TO-DATE   |         | E AGE         | CONT  | ATNERS      |        | TMAG                                                                       | FS            |                    | SELEC | TOP                                                  |
| deployment apps/diange_tutevial.ueb    | 1/1     | 1     | IO DATE   | 1       | Ee Ade        | dian  | an tutorial | uch    | d aud                                                                      | avacaina (di  | anna tutorial is   | apped | linnes tuterial uch                                  |
| deproyment.apps/django-cucorrar-web    | 1/1     | 1     |           | 1       | 35            | ujang | go-cucorial | -web   | Javi                                                                       | eraspring/uj  | ango_cucoriai_ic   | app=0 | IJango-tutorrar-web                                  |
| deployment.apps/mariadb-django         | 1/1     | 1     |           | 1       | 5s            | maria | adb-django  |        | mari                                                                       | adb           |                    | app=m | ariadb-django                                        |
| NAME                                   |         | 1     | DESIRED   | CURRENT | READY         | AGE   | CONTAINER   | 2S     |                                                                            | IMAGES        |                    |       | SELECTOR                                             |
| replicaset.apps/django-tutorial-web-5  | 7859bc8 | 7f 1  | 1         | 1       | 1             | 5s    | django-tu   | toria  | l-web                                                                      | javierasp     | ing/django_tutoria | l ic  | app=django-tutorial-web,pod-template-hash=57859bc87f |
| replicaset.apps/mariadb-django-6f95f6  | c74c    | 1     | 1         | 1       | 1             | 5s    | mariadb-d   | ijango |                                                                            | mariadb       |                    |       | app=mariadb-django,pod-template-hash=6f95f6c74c      |
| javiercruces@nodo1:~/PracticaK8S\$     |         |       |           |         |               |       |             |        |                                                                            |               |                    |       |                                                      |

Como vemos el despliegue de la aplicación en el cluster parece haber sido exitosa , ahora vamos a configurar una regla de DNAT en la maquina de MAAS que apunte al nodo1 para poder ver la aplicación . Si nos fijamos en la captura de pantalla anterior el puerto en el que el servidor web esta sirviendo la aplicación es el 32578 .

Así quedaría la regla en cuestión :

javiercruces@maas-fjcd:~\$ sudo iptables -t nat -A PREROUTING -p tcp --dport 32578 -j DNAT --to-destination 192.168.77.19:32578

Una vez aplicada , podremos acceder a la IP de nuestra maquina MAAS y ver la aplicación de encuestas :

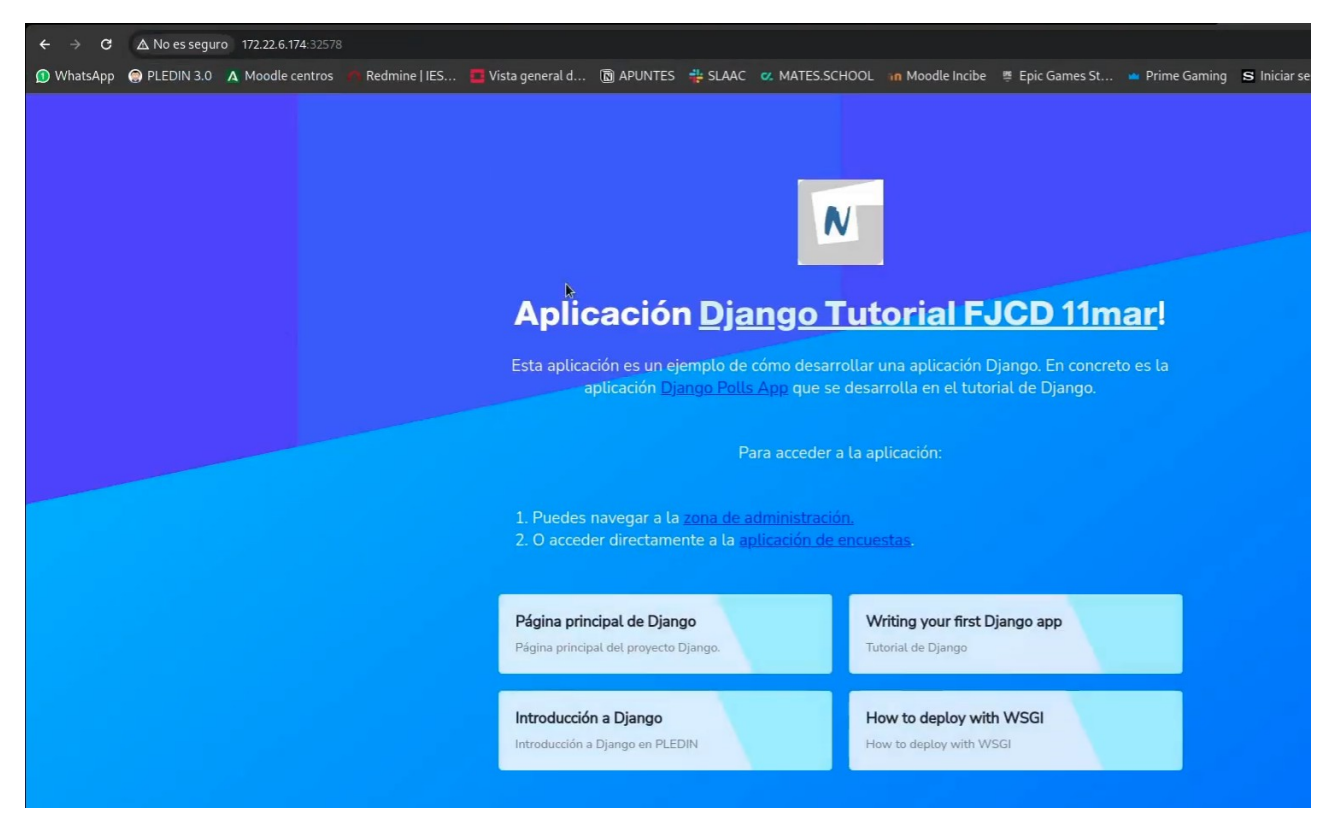

Para asegurarnos de que la aplicación funciona correctamente voy a crear una pregunta en la misma :

| ← → C ▲ No es seguro 172.22.6      |                                         |                                       |                                                               | 🖈 🖸 🛛 🗐 Error 🗄                      |
|------------------------------------|-----------------------------------------|---------------------------------------|---------------------------------------------------------------|--------------------------------------|
| 🕦 WhatsApp   @ PLEDIN 3.0 🔥 Moodle | e centros 🛛 🧑 Redmine   IES 🗧 Vista gen | eral d 🔞 APUNTES 💠 SLAAC 🛚 MATES.SCHO | OL 🛭 in Moodle Incibe 👼 Epic Games St 🛥 Prime Gaming 🛚 S Inic | iar sesión: » 🗅 Todos los marcadores |
| Django administration              |                                         |                                       |                                                               |                                      |
| Home > Polls > Questions           |                                         |                                       |                                                               |                                      |
| Start typing to filter             |                                         |                                       |                                                               |                                      |
| AUTHENTICATION AND AUTHORIZATION   |                                         |                                       |                                                               |                                      |
| Groups + Add                       |                                         |                                       |                                                               | ADD QUESTION +                       |
| Users + Add                        |                                         |                                       |                                                               | FILTER                               |
|                                    |                                         | Search                                |                                                               | + By date published                  |
| POLLS                              |                                         | Call O of 2 colorted                  |                                                               | Any date                             |
| Questions + Add                    | Action                                  |                                       |                                                               | Today                                |
|                                    | QUESTION TEXT                           | DATE PUBLISHED                        | PUBLISHED RECENTLY?                                           | Past 7 days                          |
|                                    | 12 junio                                | June 12, 2024, 3:36 p.m.              |                                                               | This year                            |
|                                    | Hola                                    | June 12, 2024, 2:58 p.m.              |                                                               |                                      |
|                                    | 2 questions                             |                                       |                                                               |                                      |
|                                    |                                         |                                       |                                                               |                                      |
|                                    |                                         |                                       |                                                               |                                      |

Voy a comprobar de que puedo contestar a la misma , si accedo a la sección de polls :

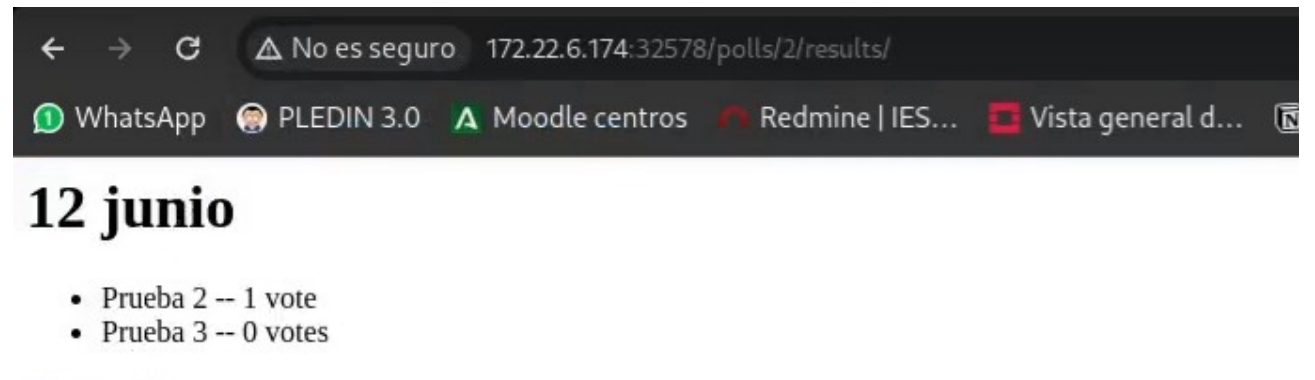

Vote again?

Con esta serie de pruebas hemos comprobado que el cluster esta operativo y que la aplicación es totalmente funcional en el mismo .

# 6. Conclusiones

MAAS es una herramienta muy útil en sitios donde el parque informático es muy grande ,como por ejemplo en centros de datos , ya que nos permite ahorrar una infinidad de tiempo cuando realizamos instalaciones , además nos da una gran ventaja ya que no tenemos que "preocuparnos" de preparar imágenes personalizadas al poder utilizar cloud-init en un entorno físico real .

Gracias a esto nos permite tener una serie de plantillas la cual podemos editar fácilmente y personalizar la instalación a nuestro gusto sin depender de una imagen completa para realizar esta tarea.

Aunque nos cubra la instalación del sistema operativo , esta herramienta se vuelve mas útil si la combinas con herramientas de orquestación para gestionar el software en estos sistemas. Para implementar soluciones complejas como OpenStack o un clúster de Kubernetes, se utilizan herramientas de orquestación como Juju, también de Canonical, o Ansible.

Esta herramienta mejoraría si incluyera de forma nativa la orquestación de software , ya que tendríamos todo automatizado de mano de la misma herramienta lo que simplificaría el proceso .

# 7. Bibliografía

- <u>Página oficial de MAAS</u>
- Imágenes personalizadas en MAAS con packer
- Integración de Juju y MAAS
- <u>Receta de Ansible para desplegar k3s</u>
- <u>Repositorio con los ficheros para el despliegue de la aplicación de encuestas</u>